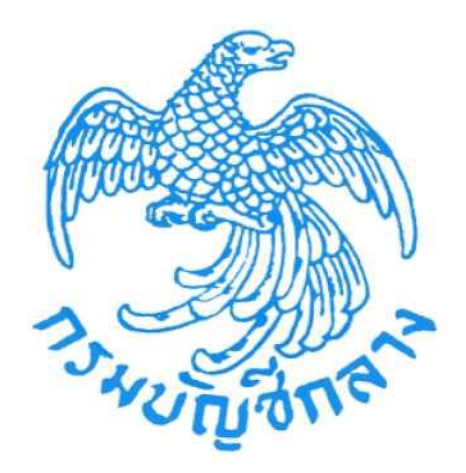

# คู่มือการบันทึกและแก้ไขข้อมูลงบประมาณ

กลุ่มงานพัฒนาระบบจัดซื้อจัดจ้างและการบริหารพัสดุภาครัฐด้วยอิเล็กทรอนิกส์ กองระบบการจัดซื้อจัดจ้างภาครัฐและราคากลาง เมษายน 2568

# สารบัญ

| 1. | การบันทึกรหัสงบประมาณขั้นตอนสร้างโครงการ                                    | 1  |
|----|-----------------------------------------------------------------------------|----|
| 2. | กรณีที่สร้างโครงการและยังไม่ได้ประกาศเชิญชวนขึ้นเว็บไซต์                    | 4  |
| 3. | กรณีที่โครงการอยู่ระหว่างประกาศเชิญชวน หรือยังไม่ได้ประกาศผู้ชนะการเสนอราคา | 7  |
| 4. | กรณีอยู่ในขั้นตอนจัดทำร่างสัญญา                                             | 10 |
| 5. | กรณีจัดทำสัญญาเรียบร้อยแล้ว หรืออยู่ในขั้นตอนบริหารสัญญา                    | 14 |

## การบันทึกข้อมูลงบประมาณ

## 1. การบันทึกรหัสงบประมาณขั้นตอนสร้างโครงการ

การบันทึกข้อมูลงบประมาณ หน้าสร้างโครงการ แบ่งได้เป็น 2 กรณี ดังนี้

| -  |                                                    |                                              |                           |             |
|----|----------------------------------------------------|----------------------------------------------|---------------------------|-------------|
| ข้ | <i>โอมูลหน่วยงาน</i>                               |                                              |                           |             |
|    | หน่วยจัดซื้อ                                       | 0300400000-กรมบัญชีกลาง กรุงเทพฯ             |                           |             |
|    | เลขที่โครงการ                                      |                                              |                           |             |
| 3  | ายละเอียดโครงการ                                   |                                              |                           |             |
|    | * วิธีการจัดหา                                     | ประกวดราคาอิเล็กทรอนิกส์ (e-bidding)         | ระบุเงื่อนไขการจัดซื้อจัด | เข้าง       |
|    | * ประเภทการจัดหา                                   | ซื้อ                                         |                           |             |
|    | * พัสดุที่จัดหา                                    | วัสดุครูภัณฑ์สำนักงาน                        | × •                       |             |
|    | * ปังบประมาณที่จัดข้อจัดจ้าง                       | 2568 × 🐨                                     |                           |             |
|    | * รหัสแผนการจัดขี้อจัดจ้าง                         | P68010000175                                 |                           |             |
|    | ชื่อแผนการจัดซื้อจัดจ้าง                           | แผนสำหรับการทดสอบ                            |                           |             |
|    | วงเงินงบประมาณตามแผนการจัดขึ้อจัด<br>จ้าง          | 10,000,000,000.00 บาท                        |                           |             |
|    | เดือน/ปีที่คาดว่าจะประกาศจัดซื้อจัดจ้าง            | 01/2568                                      |                           |             |
|    | อโครงการ                                           |                                              |                           |             |
|    |                                                    | ประกวดราคาซื้อ                               |                           |             |
|    | • ชื่อโครงการ                                      | วัสดุสำนักงาน                                |                           | ความยาวตัว  |
|    |                                                    |                                              | A                         | อกษร 13/400 |
|    |                                                    | ด้วยวิธีประกวดราคาอิเล็กทรอนิกส์ (e-bidding) |                           |             |
| 4  | บประมาณโครงการ                                     |                                              |                           |             |
|    | * การเปิกจ่ายเงิน                                  | ผานGFMIS × 👻                                 |                           |             |
|    | ใข้งบประมาณมากกว่า 1 ปีหรือไม่                     | 🔵 ไข่ 💽 ไม่ไข่                               |                           |             |
|    | มีการเบิกจ่ายเงินงบประมาณแทน                       | 🦳 ใช่ 💽 ไม่ไช่                               |                           |             |
|    | งบประมาณโครงการ                                    | บาท ระบุช้อ                                  | มูลงบประมาณ               |             |
|    | จำนวนเงินงบประมาณใน พรบ. รายจ่าย                   | บาท                                          |                           |             |
|    | จำนวนเงินงบประมาณนอก พรบ. รายจ่าย                  | บาท                                          |                           |             |
|    | <ul> <li>กำหนดมูลค่าโครงการเป็นสกุลเงิน</li> </ul> | 🔵 เงินบาท 🔵 เงินต่างประเทศ                   |                           |             |
| *  | ายการสินค้า                                        |                                              |                           |             |
|    | รายการสินค้าและบริการ                              | 1 รายการ ระบุรายการสินด้าและบริการ           |                           |             |
| n  | ารพิจารณา                                          |                                              |                           |             |
|    | * การพิจารณา                                       | 💽 ราคารวม 🔵 ราคาต่อรายการ 🔵 ราคาต่อหน่วย     |                           |             |
|    | * รายการพิจารณา                                    | 1 รายการ ระบุรายละเอียด                      |                           |             |
|    | 1 รอยออรที่มี อออรับสีน                            | มหาวยที่ ห้อ หรัดที่อก้องเอ                  |                           |             |

1.1. กรณีการเบิกจ่าย "ผ่าน GFMIS" ได้รับจัดสรรเงินงบประมาณ (พรบ.รายจ่ายมีผลบังคับใช้) และ เป็นเงินใน พรบ. รายจ่าย

| 1.1.1. | คลิกปุ่ม | "ระบุข้อมูลงบบ | ไระมาณ" |
|--------|----------|----------------|---------|
|        | 9        | 9 9            |         |

| * การเบิกจ่ายเงิน ผ่<br>ใช้งบประมาณมากกว่า 1 ปีหรือไม่<br>มีการเบิกจ่ายเงินงบประมาณแทน | ผ่านGFMIS × •            |     |                    |
|----------------------------------------------------------------------------------------|--------------------------|-----|--------------------|
| ใช้งบประมาณมากกว่า 1 ปีหรือไม่<br>มีการเบิกจ่ายเงินงบประมาณแทน                         | โซ่ <b>()</b> ไม่ใช่     |     |                    |
| มีการเบิกจ่ายเงินงบประมาณแทน                                                           | ใช่ 🦳 ไม่ใช่             |     |                    |
|                                                                                        |                          |     | 1.1.1              |
| งบประมาณโครงการ                                                                        |                          | บาท | ระบุข้อมูลงบประมาณ |
| จำนวนเงินงบประมาณใน พรบ. รายจ่าย                                                       |                          | บาท |                    |
| จำนวนเงินงบประมาณนอก พรบ. รายจ่าย                                                      |                          | บาท |                    |
| * กำหนดมูลค่าโครงการเป็นสกุลเงิน                                                       | เงินบาท 🦳 เงินต่างประเทศ |     |                    |

- 1.1.2. คลิก 🔘 เพื่อระบุรหัสงบประมาณ เลือกรหัสแหล่งของเงินและรหัสพื้นที่
- 1.1.3. ระบุจำนวนเงินงบประมาณใน พรบ. รายจ่าย
- 1.1.4. กดปุ่ม "บันทึก"

| ข้อมูลงบประ                                                                                                    | ะมาณ        |                    |              |                         |                                      |                                 |              |              |                      |                       |  |  |
|----------------------------------------------------------------------------------------------------|-------------|--------------------|--------------|-------------------------|--------------------------------------|---------------------------------|--------------|--------------|----------------------|-----------------------|--|--|
| ลำดับ                                                                                                    | การเปิกจ่าย | • ได้รับจัดสรรเงิน | • ปีงบประมาณ | • ประเภทงบประมาณ        | • ประเภทเงิน                         |                                 | • ประเภทเงิน |              | • เงินงบ<br>ประมาณใน | * เงินงบ<br>ประมาณนอก |  |  |
|                                                                                                    |             |                    | * รหั        | สงบประมาณ               | <ul> <li>รหัสแหล่งของเงิน</li> </ul> | <ul> <li>รหัสฟื้นที่</li> </ul> | พ.ร.บ.รายจาย | พ.ร.บ.รายจาย | 1                    |                       |  |  |
|                                                                                                    |             |                    |              |                         | ז גנד                                | รายการ                          | 200,000.00   | 1.1.3        |                      |                       |  |  |
| 1                                                                                                    | ผ่านGFMIS   | ได้รับจัดสรร × 🔻   | 2568 × 💌     | ใน พ.ร.บ. รายจ่าย 🛛 × 🔻 | งบกรม                                | × 🔻                             | 200,000.00   |              | Ô                    | +                     |  |  |
| 0300401011701001 × 👻 🔍                                                                                                    |             |                    |              |                         | 6810100 × •                          | P1000 × •                       |              |              |                      |                       |  |  |
| แสดง 1-1 จาก ทั้งหมด 1 รายการ<br>1.รายการที่มี ดอกขันสีแดง หมายถึงต้องบันทีกข้อมูล<br>2. 'เงินใน พรบ.รายจ่ายประจำบิ' สำหรับหน่วยงานของรัฐที่ไม่ได้ใช้เงินงบประมาณรายจ่ายประจำบิ<br>"เงินนอก พรบ.รายจ่ายประจำบิ' สำหรับหน่วยงานของรัฐที่ไม่ได้ใช้เงินงบประมาณ ตาม พ.ร.น.งบประมาณรายจ่ายประจำบิ และเงินงบประมาณปกติของหน่วย<br>เงิน เงินงบประมาณหน่วยงาน เงินบอกสำหลัง เงินปารุง เงินภู่ เงินเทศบัญญัติ เบ็นดัน<br>ธบรายการทั้งหมด แสดงข้อมูลงบประมาณกัจรมรกต์ |             |                    |              |                         |                                      |                                 |              |              |                      |                       |  |  |

1.1.5. หน้าโครงการแสดงข้อมูลการเบิกจ่ายเงิน และจำนวนเงินงบประมาณ

| บประมาณโครงการ                    |                      |           |     | _                  |
|-----------------------------------|----------------------|-----------|-----|--------------------|
| * การเบิกจ่ายเงิน                 | ผ่านGFMIS            | × •       |     |                    |
| ใช้งบประมาณมากกว่า 1 ปีหรือไม่    | 🔵 โซ่ 💽 ไม่ไซ่       |           |     | 1.1.5              |
| มีการเบิกจ่ายเงินงบประมาณแทน      | 🔵 ใช่ 💽 ไม่ใช่       |           |     |                    |
| งบประมาณโครงการ                   | 20                   | 00,000.00 | บาท | ระบุข้อมูลงบประมาณ |
| จำนวนเงินงบประมาณใน พรบ. รายจ่าย  | 20                   | 00,000.00 | บาท |                    |
| จำนวนเงินงบประมาณนอก พรบ. รายจ่าย |                      |           | บาท |                    |
| * กำหนดมูลค่าโครงการเป็นสกุลเงิน  | 🔵 เงินบาท 🔵 เงินต่าง | ประเทศ    |     |                    |

#### 1.2. กรณีการเบิกจ่าย "ไม่ผ่าน GFMIS"

#### <u>เดิม</u> ไม่ต้องระบุรหัสงบประมาณ

<u>ใหม่</u> หากเลือกประเภทงบประมาณเป็น "ใน พ.ร.บ. รายจ่าย" จะให้บันทึกรหัสงบประมาณ เหมือนกรณีการเบิกจ่ายผ่าน GFMIS (เริ่มใช้ตั้งแต่วันที่ 28 มีนาคม 2568 เป็นต้นไป)

1.2.1. คลิกปุ่ม "ระบุข้อมูลงบประมาณ"

| งบประมาณโครงการ                   |                            |     |                    |
|-----------------------------------|----------------------------|-----|--------------------|
| * การเบิกจ่ายเงิน                 | ไม่ผ่านGFMIS × 💌           |     |                    |
| ใช้งบประมาณมากกว่า 1 ปีหรือไม่    | 🔵 โซ่ 💿 ไม่ไซ่             |     | 1.2.1              |
| งบประมาณโครงการ                   |                            | บาท | ระบุข้อมูลงบประมาณ |
| จำนวนเงินงบประมาณใน พรบ. รายจ่าย  |                            | บาท |                    |
| จำนวนเงินงบประมาณนอก พรบ. รายจ่าย |                            | บาท |                    |
| * กำหนดมูลค่าโครงการเป็นสกุลเงิน  | 💽 เงินบาท 📄 เงินต่างประเทศ |     |                    |

- 1.2.2. คลิก 🔍 เพื่อระบุรหัสงบประมาณ เลือกรหัสแหล่งของเงินและรหัสพื้นที่
- 1.2.3. ระบุจำนวนเงินงบประมาณใน พรบ. รายจ่าย
- 1.2.4. กดปุ่ม "บันทึก"

| ข้อมูลงบปร       | ข้อมูลงบประมาณ                                                                                                    |                    |              |                       |                  |              |              |                                         |   |   |
|------------------|----------------------------------------------------------------------------------------------------|--------------------|--------------|-----------------------|------------------|--------------|--------------|-----------------------------------------|---|---|
| ลำดับ            | การเปิกจ่าย                                                                                                    | • ได้รับจัดสรรเงิน | • ปึงบประมาณ | • ประเภทงบประมาณ      | * ประ            | * ประเภทเงิน |              | • เงินงบ • เงินงบ<br>ประมาณใน ประมาณนอก |   |   |
|                  |                                                                                                    |                    | รหัส         | งบประมาณ              | รหัสแหล่งของเงิน | รหัสฟื้นที่  | W.3.U.318418 | W.3.U.318418                            | 1 |   |
|                  |                                                                                                    |                    |              |                       | รวม 1            | รายการ       | 250,000.00   | 1.2.3                                   |   |   |
| 1                | ไม่ผ่านGFMIS                                                                                                    | ได้รับจัดสรร × 🔻   | 2568 × 🔻     | ใน พ.ร.บ. รายจ่าย 🛛 👻 | งบกรม            | × •          | 250,000.00   |                                         | Ô | + |
|                  | 0300410001701002 × 👻 🔍                                                                                                    |                    |              |                       |                  | P1100 × 🔻    |              |                                         |   |   |
| แสดง 1-1<br>หมาย | แสดง 1-1 จาก ทั้งหมด 1 รายการ<br>1.รายการที่มี ดอกรับสีแดง หมายถึงต้องบับทีกข้อมูล<br>2.เงินใน พรบ.รายจ่ายประจำบิ" สำหรับหน่วยงานของรัฐที่ไม่ได้ได้เงินงบประมาณรายจ่ายประจำบิ<br>เงินนอก พรบ.รายจ่ายประจำบิ" สำหรับหน่วยงานของรัฐที่ไม่ได้ได้เงินงบประมาณ ตาม พร.บ.งบประมาณปกติของหน่วย<br>เงิน เงินบายนาม เงินนอกสำกกลัง เงินปารุง เงินบู้<br>เขบ เริ่มบารมาณหน่วยงาน เงินนอกสำกกลัง เงินปารุง เงินบู้<br>เงินประมาณบทรัพหมด<br>เขบรายการทั้งหมด<br>เป็นสิกขั้วคราว<br>บันฟิก<br>บันฟิกชั่วคราว |                    |              |                       |                  |              |              |                                         |   |   |

#### 1.2.5. หน้าโครงการแสดงข้อมูลการเบิกจ่ายเงิน และจำนวนเงินงบประมาณ

| งบประมาณโครงการ                   |                            |     |                    |
|-----------------------------------|----------------------------|-----|--------------------|
| * การเบิกจ่ายเงิน                 | ไม่ผ่านGFMIS × 🔻           |     |                    |
| ใช้งบประมาณมากกว่า 1 ปีหรือไม่    | 🔵 โซ่ 💽 ไม่ไข่             |     | 1.2.5              |
| งบประมาณโครงการ                   | 250,000.00                 | บาท | ระบุข้อมูลงบประมาณ |
| จำนวนเงินงบประมาณใน พรบ. รายจ่าย  | 250,000.00                 | บาท |                    |
| จำนวนเงินงบประมาณนอก พรบ. รายจ่าย |                            | บาท |                    |
| * กำหนดมูลค่าโครงการเป็นสกุลเงิน  | 💿 เงินบาท 📄 เงินต่างประเทศ |     |                    |

#### การแก้ไขข้อมูลงบประมาณ

## 1. กรณีที่สร้างโครงการและยังไม่ได้ประกาศเชิญชวนขึ้นเว็บไซต์ (ก่อน พรบ. รายจ่ายมีผลบังคับใช้)

และเมื่อ พรบ. รายจ่ายมีผลบังคับใช้ ระบบจะแสดง popup บังคับให้กรอกบันทึกรหัสงบประมาณ รหัสแหล่งของเงิน รหัสพื้นที่ ให้เรียบร้อยก่อน จึงจะสามารถประกาศเชิญชวนขึ้นเว็บไซต์ได้

|                   | 1         2         3         4         5           ตัวอย่างรายงาน<br>ขอซื้อขอจ้าง         ตัวอย่างกำลั่ง         ตัวอย่างร่างเอกสาร         ตัวอย่างร่างเอกสาร         ประกาศเงิญขวน         ประกาศเงิญขวน |  |  |  |  |
|-------------------|----------------------------------------------------------------------------------------------------|--|--|--|--|
| สร้างไฟล์เอกสารแ  |                                                                                                    |  |  |  |  |
| เอกสารปร          | โครงการนี้ยังไม่บันทึกรหัสงบประมาณ !!!                                                                                                    |  |  |  |  |
|                   | โปรดบันทึกรหัสงบประมาณ โดยไปที่                                                                                                    |  |  |  |  |
|                   | 1. แม จัดทำโครงการ และ รายการโครงการ                                                                                                    |  |  |  |  |
| ประกาศขึ้นเว็บไซเ | <ol> <li>คลิกที่ รายละเอียด/แก้ไข ของโครงการ</li> </ol>                                                                                                    |  |  |  |  |
|                   | 3. คลิกที่ <mark>ข้อมูลงบประมาณโครงการ</mark>                                                                                                    |  |  |  |  |
| หมายเหตุ          | ทั้งนี้ สามารถดูรายละเอียดได้ที่ "รู่มือ โปรแกรมสาชิด และการแก้ไขปัญหาระบบงาน e-GP"                                                                                                    |  |  |  |  |
|                   | BON                                                                                                    |  |  |  |  |

## 1.1 กด 😑 เลือกเมนู "ประกาศจัดซื้อจัดจ้าง"

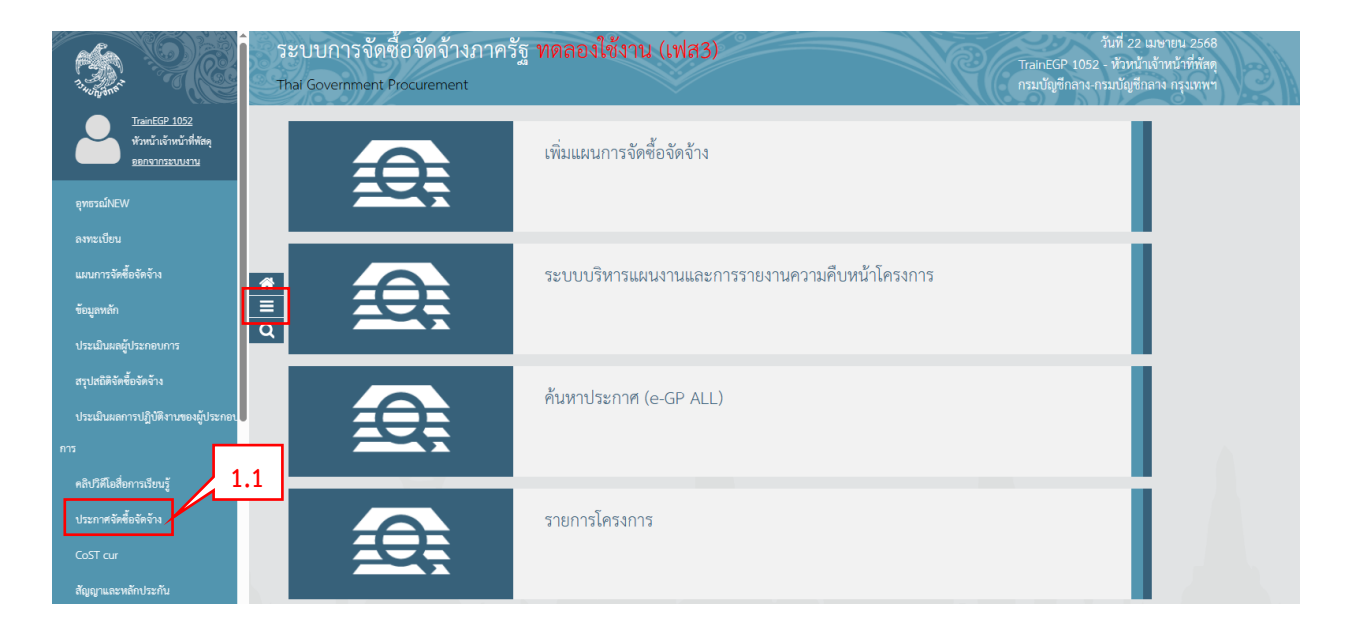

#### 1.2 เข้าเมนู "จัดทำโครงการ"

|          | ระบบการจัดซื้อจัดจ้างภาครัฐ<br>Thai Government Procurement | ทดลองใช้งาน (เฟส3)                   |                                                                   | วันที่ 22 เมษายน 2568<br>TrainEGP 1052 - หัวหน้าเจ้าหน้าที่หัสดุ<br>กรมเปัญชีกลาง-กรุมเหพษ | (Participant) |
|----------|------------------------------------------------------------|--------------------------------------|-------------------------------------------------------------------|--------------------------------------------------------------------------------------------|---------------|
|          | ประกาศจัดซื้อจัดจ้าง                                       | 12                                   |                                                                   |                                                                                            |               |
| ñ        | ศันหาประกาศ                                                | จัดทำโครงการ                         | การแต่งตั้งคณะกรรมการกำหนดราคา<br>กลาง/การจัดการรายชื่อคณะกรรมการ | ระบบบริหารแผนงานและการรายงานความ<br>คืบหน้าโครงการ                                         |               |
| <u>α</u> | เปลี่ยนแปลงผู้ให้บริการตลาดกลาง                            | เปลี่ยนแปลงเลขที่ปัญชีหน่วยงานภาครัฐ | แก้ไขราคากลาง                                                     | Upload จัดทำแผนการจัดข้อจัดข้าง ราย<br>ปีงบประมาณ                                          |               |

## 1.3 เลือกเมนู "รายการโครงการ"

|              | ระบบการจัดซื้อจัดจ้างภาครัฐ ทดลองใช้งาน (เพส3)<br>- Thai Government Procurement                                                                                                    | วันที่ 22 เมษายน 2568<br>TrainEGP 1052 - หัวหน้าเจ้าหน้าที่กัดดู<br>กรมบัญชักลาง-กรมบัญชักลาง กรุงเทพฯ                                                                                                    |
|--------------|----------------------------------------------------------------------------------------------------|----------------------------------------------------------------------------------------------------|
|              | ประกาศจัดขึ้อจัดจ้าง                                                                                                    |                                                                                                    |
| <b>€</b> Ⅲ α | ค้นหาประกาศ<br>• เพิ่มโครงการแอพาษ e-Auction ที่ไม่ดีตา<br>• เริ่มโครงการ<br>• รายการโครงการ<br>• รายการโครงการ (eGP ALL)<br>• คัมหาโครงการ (eGP ALL)<br>• เพิ่มโครงการ (eGP ALL)<br>• เพิ่มโครงการ (eGP ALL)<br>• เพิ่มโครงการ (eGP ALL)<br>• เปลี่ยนแปละมู้คมะ e Market<br>• ประมูลเกินระบบชิ่มถึการอมิกส์ (Thal Auction) | การแต่งตั้งคณะกรรมการกำหนดราคา<br>กลาง/การจัดการรายชื่อคณะกรรมการ<br>• เพิ่นโครงการรายเชื่อรณจ้าง<br>• รายการโครงการ<br>• อาเล็กโครงการ<br>• อเกล็กโครงการ<br>• ปรับปรุงร้อมูลโครงการที่ไม่เชื่อม GFMIS<br>• การเชื่อมโยรช้อมูลโบ PO ระบบ GFMIS กับระบบ e GP ในช่วงปัตระบบ e GP<br>• การเชื่อมโยรช้อมูลโบ PO ระบบ GFMIS กับระบบ e GP ในช่วงปัตระบบ e GP |

1.4 ค้นหาโครงการ และหัวข้อข้อมูลโครงการ กดที่ "รายละเอียด/แก้ไข"

| A State  | ระบบการจัดซื้อจั<br>Thai Government Procu | ์ดา<br>irer | จ้างภาครัฐ<br><sub>nent</sub>                              | ทดลองใช้งาน (เฟส3)                                                                                                    |                       |                      | Ve                                                                    | Train               | วันที่ 22 เมษายน 2568<br>EGP 1052 - หัวหน้าเจ้าหน้าที่พัสดุ<br>กรมบัญชีกลาง กรุงเทพฯ | 12 |
|----------|-------------------------------------------|-------------|------------------------------------------------------------|----------------------------------------------------------------------------------------------------|-----------------------|----------------------|-----------------------------------------------------------------------|---------------------|--------------------------------------------------------------------------------------|----|
| 1        | Jระกาศจัดซื้อจัดจ้าง > จัดทำโครง          | ุ่าการ      | s > <mark>รายการโคร</mark>                                 | การ                                                                                                    |                       |                      |                                                                       |                     |                                                                                      |    |
|          |                                           |             | ค้นหาข้อมูลโคร                                             | งการจัดชื้อจัดจ้าง                                                                                                    |                       |                      |                                                                       |                     |                                                                                      |    |
|          |                                           |             |                                                            | สำนักงาน 0300400000 - กรมบัญชีกลาง กรุ<br>ชื่อโครงการ                                                                                                    | งเทพา                 |                      |                                                                       |                     |                                                                                      |    |
| <b>*</b> |                                           |             |                                                            | ต้นหา                                                                                                    | ล้างตัวเลือก          |                      | 14                                                                    | ด้นหาขึ้นสูง        |                                                                                      |    |
| Q        |                                           |             | เลขที่โครงการ                                              | ชื่อโครงการ                                                                                                    | จำนวนเงิน<br>งบประมาณ | ข้อมูล<br>โครงการ    | <u> </u>                                                              | ขั้นดอน<br>การทำงาน |                                                                                      |    |
|          |                                           |             | 68049000173                                                | ประกวดราคาซื้ออุปกรณ์17042568(02) ด้วยวิธีประกวดราคา<br>อิเล็กพรอนิกส์ (e-bidding)                                                                                                    | 20,000,000.00         | รายละเอียด/<br>แก้ไข | จัดทำเอกสาร<br>ประกวดราคา/<br>ประกาศเชิญ<br>ชวนขึ้นเว็บไซด์<br>(ร่าง) | <b>a</b> =          |                                                                                      |    |
|          |                                           |             | รวมหน้านี้                                                 |                                                                                                    | 20,000,000.00         |                      |                                                                       |                     |                                                                                      |    |
|          |                                           | หม          | สาดับที่ 1 - 1 จาก<br>ายเหตุ :การยกเล็ก<br>กดที่ขั้นดะ<br> | ห้ชิงหมด 1 รายการ<br>ประกาศเป็ญรัชน ระบบจะยกเล็กโครงการไห้อัดโบมิติ<br>หมารทางรามเพื่อปันทึกข้อมูลในชั้นตอนถัดไป<br>โออูชี้หออุมารทางราหรังหมด<br>กรร อี่เห็ญ หมายถึง โครงการมาตรร7<br>อุมาลิตั้ง โครงการมาตรา7<br>อุมาลิตรายการ | โครงการ               | ຍ້อนกลับ             | 1                                                                     | สัดไป               |                                                                                      |    |

#### 1.5 กดปุ่ม "ปรับปรุงข้อมูลงบประมาณ"

|               |                                                                       | -                                                                                                    |
|---------------|-----------------------------------------------------------------------|----------------------------------------------------------------------------------------------------|
| งบประมาณโครงก | าาร                                                                   |                                                                                                    |
|               | * การเบิกจ่ายเงิน                                                     | ์ ผ่านGFMIS × 💌                                                                                                    |
| ไข้งบปา       | ระมาณมากกว่า 1 ปีหรือไม่                                              | 🔿 lei 💽 lullei                                                                                                    |
| มีการเจ       | ບີກຈ່າຍເຈີນຈບປรະມາณແຫນ                                                | 🔿 lei 💽 Lilei                                                                                                    |
|               | งบประมาณโครงการ                                                       | 20,000,000.00 บาท ระบุข้อมูลจบประมาณ                                                                                                |
| จำนวนเงินงบ   | ประมาณใน พรบ. รายจ่าย                                                 | 20,000,000.00 บาท                                                                                                    |
| จำนวนเงินงบป  | ระมาณนอก พรบ. รายจ่าย                                                 | บาท                                                                                                    |
| * กำหนด       | มูลค่าโครงการเป็นสกุลเงิน                                             | 💽 เงินบาท 🔵 เงินต่างประเทศ                                                                                                    |
| รายการสินค้า  |                                                                       |                                                                                                    |
|               | รายการสินค้าและบริการ                                                 | 1 รายการ ระบุรายการสินค้าและบริการ                                                                                                  |
| การพิจารณา    |                                                                       |                                                                                                    |
|               | * การพิจารณา                                                          | 💽 ราคารวม 🔵 ราคาต่อรายการ 🔵 ราคาต่อหน่วย                                                                                            |
|               | * รายการพิจารณา                                                       | 1 ระบูรายละเอียด                                                                                                    |
| หมายเหตุ      | 1.รายการที่มี <mark>ดอกจันสีแด</mark><br>2. ชื่อไฟล์นำเข้าต้องไม่มีอั | I หมายถึงต้องว่า<br>กระจัดหาวัณก (^ , , , , , , , , , , , , , , , , ENTEP(ขึ้มบรรรัดใหม่) เพราะจะไม่สามารถบันทีกข้อมูลขึ้นในระบบได้ |
|               | <b>ปรับปรุงข้</b>                                                     | อมูลงบประมาณ ขันที่กซัวคราว ขันที่ก อกเล็กรายการ กลับสู่หน้าหลัก                                                                    |

#### 1.6 กดปุ่ม "ระบุข้อมูลงบประมาณ"

| ระบบการจัดซื้อจ    | จัดจ้างภาครัฐ <mark>ทดลองใช้งาน (e-GP Micro</mark><br>curement                                                                                                    | o Service)                                                                                                    |                   |                     | ວັນທີ່ 22 ເມອາຍນ 2568<br>tregp1052 1052 - หัวหน้าเจ้าหน้าที่หัสดุ<br>กรมเปัญชีกลาง กรุงเททฯ |
|--------------------|----------------------------------------------------------------------------------------------------|----------------------------------------------------------------------------------------------------|-------------------|---------------------|---------------------------------------------------------------------------------------------|
|                    | 141 ข้อมูถโครงการ<br>งบประมาณโครงการ                                                                                                    |                                                                                                    |                   | รายละเอียดโครงการ 💌 | )                                                                                           |
| <b>*</b><br>≡<br>Q | การเป็กจ่ายเงิน<br>ปีงบประมาณที่จัดซื้อดัดจ้าง<br>ผูกกันงบประมาณย้านปี<br>มีการเปิกจ่ายเงินงบประมาณแทนกัน<br>งบประมาณโครงการ<br>จำนวนเงินงบประมาณใน พรบ. รายจ่าย<br>จำนวนเงินงบประมาณนอก พรบ. รายจ่าย | <ul> <li>มานGPMIS</li> <li>2568</li> <li>ไข่ ● ไม่ใช่</li> <li>ไข่ ● ไม่ใช่</li> <li>ไข่ ● ไม่ใช่</li> <li>20,000,000.00</li> <li>20,000,000.00</li> <li>20,000,000.00</li> <li>1000</li> </ul> | עדע<br>ערע<br>ערע | 1.6                 |                                                                                             |

1.7 คลิก 💽 เพื่อระบุรหัสงบประมาณ เลือกรหัสแหล่งของเงินและรหัสพื้นที่

## 1.8 กดปุ่ม "ยืนยันข้อมูลงบประมาณ"

| ข้อมูลงบปร | ะมาณ                 |                                             |                  |                       |                                      |                                 |                     | งบประมาณโครงการ | 20,000,00 | 0.00 |
|------------|----------------------|---------------------------------------------|------------------|-----------------------|--------------------------------------|---------------------------------|---------------------|-----------------|-----------|------|
| ลำดับ      | การเปิกจ่าย          | * ได้รับจัดสรรเงิน                          | * ปังบประมาณ     | * ประเภทงบประมาณ      | * ประเ                               | ภพเงิน                          | - เงนงบ<br>ประมาณใน | ประมาณนอก       |           |      |
|            |                      |                                             | * 5Ň             | สงบประมาณ             | <ul> <li>รพัสแหล่งของเงิน</li> </ul> | <ul> <li>รหัสฟื้นที่</li> </ul> | พ.ร.บ.รายจาย        | พ.ร.บ.รายจาย    |           |      |
|            |                      |                                             |                  |                       | 5 ULC 8                              | รายการ                          | 20,000,000.00       |                 | ]         |      |
| 1          | ผ่านGFMIS            | ได้รับจัดสรร × 💌                            | 2568 × 🐨         | โน พ.ร.บ. รายจ่าย 🛛 👻 | งบกรม                                | × •                             | 20,000,000.00       |                 | â         | +    |
|            |                      |                                             | 0300401711709001 | × 👻 🔍                 | 6810100 × 🕶                          | P1000 × •                       |                     |                 |           |      |
| แสดง 1-1   | จาก ทั้งหมด 1 รายการ |                                             |                  | < 1 >                 |                                      |                                 |                     |                 |           |      |
| พมาย       | 1.รายการที่มี ดอก    | <mark>าจันสีแดง</mark> หมายถึงต้องบันทึกข้อ | ទង្កត            |                       |                                      |                                 | 1.7                 |                 |           |      |

2 กรณีที่โครงการอยู่ระหว่างประกาศเชิญชวน หรือยังไม่ได้ประกาศผู้ชนะการเสนอราคา ให้เปลี่ยนแปลงรหัสงบประมาณและแหล่งของเงินที่ขั้นตอนเพิ่มโครงการ

2.1 คลิกปุ่ม "ปรับปรุงข้อมูลงบประมาณ"

| .ถอที่ยมหาวอง.เท                             |                                                                                               |
|----------------------------------------------|-----------------------------------------------------------------------------------------------|
| หน่วยจัดซื้อ                                 | 1509902865-องค์การบริหารส่วนจังหวัดนนทบุรี                                                    |
| เลขที่โครงการ                                | 67029000204                                                                                   |
| รายละเอียดโครงการ                            |                                                                                               |
| * วิธีการจัดหา                               | ศัตเลือก <b>ระบุเงื่อนไขการจัดชื่อจัดข้าง</b>                                                 |
|                                              | (ข) คุณลักษณะเฉพาะเป็นพิเศษ/ซับข้อน/ต้องใช้ฝีมือเฉพาะ/มีความข้านาญพิเศษ/มีทักษะสูง/จำนวนจำกัด |
| * ประเภทการจัดหา                             |                                                                                               |
| * พัสดุที่จัดหา                              | วัสดุครุภัณฑ์การศึกษา × 💌                                                                     |
| * ปีงบประมาณที่จัดซื้อจัดจ้าง                | 2567 × •                                                                                      |
| <ul> <li>รหัสแผนการจัดซื้อจัดจ้าง</li> </ul> | P66090000010 (สาวบ์โหลด QR CODE                                                               |
| ชื่อแผนการจัดซื้อจัดจ้าง                     | แมนทดสอบ                                                                                      |
| วงเงินงบประมาณตามแผนการจัดซื้อจัด<br>จ้าง    | 100,000,000,000 บาท                                                                           |
| เดืองเ/รีเพื่อวอว่าอะประกาศจัดตั้วจัดจ้าง    | 12/2566                                                                                       |
| สื่อโครงการ                                  |                                                                                               |
|                                              | ซื้อ                                                                                          |
| * ชื่อโครงการ                                | แมนทดสอบ ความยาวตัว                                                                           |
|                                              | อักษร 8/400                                                                                   |
|                                              | โดยวิชีศัตเลือก                                                                               |
| งบประมาณโครงการ                              |                                                                                               |
| * การเบิกจ่ายเงิน                            | ไม่ผ่านGFMIS × 👻                                                                              |
| ใช้งบประมาณมากกว่า 1 ปีหรือไม่               |                                                                                               |
| งบประมาณโครงการ                              | 1,000,000.00 <sub>บาท</sub> ระบุข้อมูลงบประมาณ                                                |
| จำนวนเงินงบประมาณใน พรบ. รายจ่าย             | บาท                                                                                           |
| จำนวนเงินงบประมาณนอก พรบ. รายจ่าย            | 1,000,000.00 ווירט                                                                            |
| * กำหนดมูลค่าโครงการเป็นสกุลเงิน             | 🜔 เงินบาท 🔘 เงินต่างประเทศ                                                                    |
| ราคากลาง                                     |                                                                                               |
| * ราคากลาง                                   | 1,000,000.00 บาท แมบไฟล์ประกาศราคากลาง                                                        |
|                                              | การจัดซื้อจัดจ้างวงเงินเกิน 5 แสนบาท ต้องแนบไฟล์ประกาศราคากลางอ้างอิง                         |

## 2.2 คลิกปุ่ม "ระบุข้อมูลงบประมาณ"

|                                                                                                  |                                                                                                    |                                                                     |                                                                                                    |                                                                                         |                                                                                                    |                                                            | 6                           |                                                                  |       |
|--------------------------------------------------------------------------------------------------|----------------------------------------------------------------------------------------------------|---------------------------------------------------------------------|----------------------------------------------------------------------------------------------------|-----------------------------------------------------------------------------------------|----------------------------------------------------------------------------------------------------|------------------------------------------------------------|-----------------------------|------------------------------------------------------------------|-------|
| T4t 4                                                                                            | ข้อมูลโครงการ                                                                                                    |                                                                     |                                                                                                    |                                                                                         |                                                                                                    |                                                            | รายละเอีย                   | ยดโครงการ 🔻                                                      |       |
| 411                                                                                              | ประมาณโครงการ                                                                                                    |                                                                     |                                                                                                    |                                                                                         |                                                                                                    |                                                            |                             |                                                                  |       |
|                                                                                                  | การเป                                                                                                    | บิกจ่ายเงิ <mark>น</mark>                                           | ไม่ผ่านGFMIS                                                                                                    |                                                                                         |                                                                                                    |                                                            |                             |                                                                  |       |
|                                                                                                  | ปังบประมาณที่จัด <sup>,</sup>                                                                                                    | ดขึ้อจัดจ้าง                                                        | 2567                                                                                                    |                                                                                         |                                                                                                    |                                                            |                             |                                                                  |       |
|                                                                                                  | ผูกพันงบประม                                                                                                    | มาณข้ามปี                                                           | 🔵 li 🧿 lulii                                                                                                    |                                                                                         |                                                                                                    |                                                            |                             |                                                                  |       |
|                                                                                                  | งบประมาณ                                                                                                    | ณโครงการ                                                            |                                                                                                    | 1,000,000.00 U                                                                          | าท ระบุชัย                                                                                                    | มูลงบประมาณ                                                |                             |                                                                  |       |
|                                                                                                  | จำนวนเงินงบประมาณใน พรบ                                                                                                    | บ. รายจ่าย                                                          |                                                                                                    | υ                                                                                       | าท                                                                                                    |                                                            |                             |                                                                  |       |
|                                                                                                  | ถ้ามารมเรียงสมไระะบากมงกก พระบ                                                                                                    | ບ ຮາຍວ່າຍ                                                           |                                                                                                    | 1 000 000 00                                                                            | - 94                                                                                                    |                                                            | 0.0                         |                                                                  |       |
|                                                                                                  | A 1838649400359 189601 M30                                                                                                    | 0. 310410                                                           |                                                                                                    | 1,000,000.00                                                                            | (1)                                                                                                    |                                                            | 2.2                         | <u> </u>                                                         |       |
|                                                                                                  |                                                                                                    |                                                                     |                                                                                                    |                                                                                         |                                                                                                    |                                                            |                             | 45                                                               |       |
| ะบบการจัดขึ้อจัดจ้างกา<br>2.<br>จักระบา<br>Thai Go                                               | ตรัฐและราคากลาง (กงร.) กรมมัญชีกลาง ถมมกรร<br>3 คลิก ์                                                                                                    | ระราม 6 แรวง พ<br>ระบุรหั<br>เดลองใช้ง                              | ญาโท เขต หญาไท จังหวัด กรุงเข<br>โสงบประมาณ<br>งาน (e-GP Micro                                                                        | พมหานคร 10400 โทร<br>ใหม่ที่ต้อง:<br>Service)                                           | 0-2270-6400 nm 3<br>การเปลี่ยา                                                                                                    | ่มแปลง                                                     |                             |                                                                  | PRJBG |
| ะบบการจังสื่อจังจ้างกา<br>2.<br>ระบบ<br>ระบบ<br>การเปิกจ่า                                       | หรัฐและราคากลาง (กงร.) กรมบัญชีกลาง ถนบกระ<br>3 คลิก<br>มการจัดซื้อจัดจ้างภาครัฐ ทร<br>มการจัดซื้อจัดจ้างภาครัฐ ทร<br>มการจัดซื้อจัดจ้างภาครัฐ ทร<br>มหารจัดซื้อจัดจ้างภาครัฐ ทร<br>มหารจัดซื้อจัดจ้างภาครัฐ ทร<br>มหารจัดซื้อจัดจ้างภาครัฐ ทร<br>มหารจัดซื้อจัดจ้างภาครัฐ ทร<br>มหารจัดซื้อจัดจ้างภาครัฐ ทร<br>มหารจัดซื้อจัดจ้างภาครัฐ ทร<br>มหารจัดซื้อจัดจ้างภาครัฐ ทร<br>มหารจัดซื้อจัดจ้างภาครัฐ ทร<br>มหารจัดซื้อจัดจ้างภาครัฐ ทร | ระราม 6 แรวง พ<br>ระรบุรหิ<br>ดุดลองใช้ง<br>มประมาณ                 | หญาโท เขต หญาไท จังหวัด กรุงบ<br>โสงบประมาณ<br>งาน (e-GP Micro<br>• ประเภทงบประมาณ                                                    | พมหาษร 10400 โพร<br>ใหม่ที่ต้อง<br>Service)                                             | 0-2270-6400 nm 3<br>การเปลี่ยา                                                                                                    | า เริ่มง<br>า เริ่มง                                       | nu                          | งบประมาณโครงกา<br>• เงินงบ<br>ประมาณ                             | PRJBG |
| ะบบการจังสื่อจัดจ้างกา<br>2.<br>จังการเป็กจ่า<br>การเป็กจ่า                                      | หรัฐและราหากลาง (กงว.) กรมบัญชีกลาง ถนมกรร<br>3 คลิก<br>มการจัดชื่อจัดจ้างภาครัฐ ทศ<br>wernment Procurement                                                                                                    | ะะราณ 6 แรวง พ<br>5 ะะ บุ 5 หั<br>คุดลองใช้ง<br>มประมาณ<br>• รหัส   | หฎกไท เขต หญาไท จังหวัด กรุงเข<br>โสงบประมาณ<br>งาน (e-GP-Micro<br>• ประเภทงบประมาณ                                                   | พมหานหร 10400 โทร.<br>ใหม่ที่ต้อง:<br>Service)                                          | 0-2270-6400 nm 3<br>การเปลี่ยา<br>ประเภทเงิน                                                                                         | า เงินง<br>ประมาณ<br>พ.ร.บ.ร<br>จำย                        | าบ<br>มใน<br>ทย             | งบประมาณโครงก<br>* เงินงบ<br>ประมาณ<br>นอก<br>พ.ร.บ.ราย<br>จำย   | PRJBC |
| ะบบการจังสื่อจังจำงกา<br>2.<br>ระบบ<br>กระบบ<br>การเบิกจ่า                                       | หรังและราคากลาง (กงว.) กรมบัญชีกลาง ถนบกรร<br>3 คลิก<br>มการจัดชื่อจัดจ้างภาครัฐ ทศ<br>พละเกณะกะ Procurement                                                                                                    | ระราม 6 แจวง พ<br>5 ะ บุ ร หั<br>เศลองใช้ง<br>มประมาณ<br>- รหัส     | ญาโท เขต หญาไท จังหวัด กรุงเร<br>โสงบประมาณ<br>งาน (e-GP Micro<br>• ประเภทงบประมาณ<br>เงบประมาณ                                       | พมหานหร 10400 โทร.<br>ใหม่ที่ต้อง<br>Service)<br>• รหัสแหล่งของใ<br>รระ                 | <ul> <li>0-2270-6400 กท 3</li> <li>การเปลี่ยา</li> <li>ประเภทเงิน</li> <li>รหัสพื้น</li> <li>รหัสพื้น</li> <li>ม 1 รายการ</li> </ul> | มแปลง<br>" เงิน<br>ประมาณ<br>หรื่<br>จำย<br>100            | มน<br>มใน<br>มาย<br>,000.00 | งบประมาณโครงกา<br>* เงินงบ<br>ประมาณ<br>มอก<br>พ.ร.บ.ราย<br>จำย  | PRJBC |
| ะบบการจังสื่อจังจ้ายกา<br>2.<br>จระบบ<br>ระบบ<br>การเบิกจ่า<br>ย่านGFMIS                         | <ul> <li>ตรัฐและราคากลาง (กงร.) กรมบัญชีกลาง ถนบกรร</li> <li>3 คลิก</li> <li>มการจัดชื่อจัดจ้างภาครัฐ หน่ง</li> <li>มการจัดชื่อจัดจ้างภาครัฐ หน่ง</li> <li>พemment Procurement</li> </ul>                                                                                                    | ระราม 6 แรวง พ<br>5ะบุรหั<br>ดุลองใช้ง<br>มประมาณ<br>- รหัส         | ญาโท เขต หญาไท จังหวัด กรุงเข<br>โสงบประมาณ<br>งาน (e-GP Micro<br>งาน (suussuna<br>เงบประมาณ<br>เงบประมาณ                             | พมหานหร 10400 โทร.<br>ใหม่ที่ต้อง:<br>Service)<br>• รหัสแหล่งของเ<br>รรม<br>งบกรม       | 0-2270-6400 กท 3<br>การเปลี่ยา<br>ประเภทเงิน<br>มีน รหัสพื้น<br>ม 1 รายการ                                                           | มแปลง<br>" เงินง<br>ประมาณ<br>พ.ร.บ.ว<br>จำย<br>3 ~ 100    | 1000.00                     | งบประมาณโครงกา<br>• เริ่มงบ<br>ประมาณ<br>นอก<br>พ.ร.บ.ราย<br>จำย | PRJBC |
| ะบบการจัดซื้อจัดจ้างกา<br>2.<br>ระบบ<br>ระบบ<br>ทาลเ Ga<br>มาระบาณ<br>เการเบิกจ่า<br>เการเบิกจ่า | หรัฐและราคากลาง (กงร.) กรมบัญชึกลาง ถนมกรร<br>3 คลิก ์ (พื่อร<br>มการจัดซื้อจัดจ้างภาครัฐ ทก<br>wermacht Procurement<br>• ให้รับจัดสรรเงิน • ปิงบา<br>ได้รับจัดสรร × ▼ 2567                                                                                                    | มะราม 6 แรวง พ<br>ระบุรหั<br>ดุดลองใช้ง<br>มประมาณ<br>• รหัส<br>× ▼ | ญาโท เขต หญาไท จังหวัด กรุงเข<br>โสงบประมาณ<br>จาน (e-GP Micro<br>• ประเภทงบประมาณ<br>เงบประมาณ<br>ใน พ.ร.น. รายจำย × ♥<br>0031 × ♥ Q | พมหานหร 10400 โหร<br>ใหม่ที่ต้อง<br>Service)<br>• รหัสแหล่งของเ<br>จบกรม<br>6711420 × * | 0-2270-6400 nm 3<br>การเปลี่ยา<br>ประเภทเงิน<br>มัน รหัสที่น<br>ม 1 รายการ<br>[<br>P1100                                             | มแปลง<br>เมิน<br>ประมาณ<br>พร.บ.ร<br>จำย<br>100<br>ร.~ 100 | าน<br>มใน<br>เกษ<br>,000.00 | งบประมาณโครงกา<br>• เงินงบ<br>ประมาณ<br>นอก<br>พ.ร.บ.ราย<br>จำย  | PRJBC |

- 2.4 ระบุรหัสแหล่งของเงิน และรหัสพื้นที่ใหม่ที่ต้องการเปลี่ยนแปลง
- 2.5 คลิกปุ่ม "ยืนยันข้อมูลงบประมาณ"

|       |                                   |                                                                                                    |                                                                                                    |                                      |                                              |               |                                   | งบประมาณโครงกา            | ร 100,000 |
|-------|-----------------------------------|----------------------------------------------------------------------------------------------------|----------------------------------------------------------------------------------------------------|--------------------------------------|----------------------------------------------|---------------|-----------------------------------|---------------------------|-----------|
| U f   | าารเปิกจ่าย                       | <ul> <li>ได้รับจัดสรรเงิน</li> </ul>                                                                  | • ปีงบประมาณ                                                                                                    | • ประเภทงบประมาณ                     | <mark>-</mark> ประเ                          | กทเงิน        | + เงินงบ<br>ประมาณใน<br>พ.ร.บ.ราย | * เงินงบ<br>ประมาณ<br>นอก |           |
|       |                                   |                                                                                                    | * รหั                                                                                                    | สงบประมาณ                            | * รหัสแหล่งของเงิน                           | * รหัสฟื้นที่ | จ่าย                              | พ.ร.บ.ราย<br>จ่าย         |           |
|       |                                   |                                                                                                    |                                                                                                    |                                      | รวม 1 ร                                      | ายการ         | 100,000.00                        |                           |           |
| ผ่าน( | GFMIS                             | ใด้รับจัดสรร × 💌                                                                                      | 2567 × 💌                                                                                                    | ใน พ.ร.บ. รายจ่าย × 💌                | งบกรม                                        | ₿ <b>*</b>    | 100,000.00                        |                           | Ē         |
|       |                                   |                                                                                                    | 753BZ3800017041                                                                                                    | 00031 × 🗸 🔍                          | 6711420 × 🔻                                  | P1100 × 💌     |                                   |                           |           |
| S.    | 2.6<br>ระบบการ<br>Thai Governr    | 2<br>กดปุ่ม "กลั<br>จัดซื้อจัดจ้างภาเ<br>rent Procurement                                             | 2.5<br>ับสู่หน้าหลั<br>ครัฐ ทุตลองใช้                                                                                       | ก"<br>งาน (e-GP Micro                | Service)                                     |               |                                   |                           |           |
|       |                                   |                                                                                                    |                                                                                                    |                                      |                                              |               |                                   |                           |           |
|       | <b>tlł</b> ข้อมลโค                | รงการ                                                                                                 |                                                                                                    |                                      |                                              |               | SORIONI                           | วียอโลระการ 💌 🕽           |           |
|       | <b>†่่ †</b> ข้อมูลโค<br>งบประมาย | รงการ<br>นโครงการ                                                                                     |                                                                                                    |                                      |                                              |               | รายละเ                            | อียดโครงการ 🔻 👤           |           |
|       | †∔† ข้อมูลโค<br>งบประมาเ          | รงการ<br>นโครงการ                                                                                     | การเบิกจ่ายเงิน                                                                                                    | ใม่ผ่านGFMIS                         |                                              |               | รายละเ                            | อียดโครงการ 💌             |           |
|       | <b>†่∔</b> ข้อมูลโค<br>งบประมาเ   | รงการ<br>มโครงการ<br>ปังบปร                                                                           | การเบิกจ่ายเงิน<br>ระมาณที่จัดซื้อจัดจ้าง                                                                                   | ไม่ผ่านGFMIS<br>2567                 |                                              |               | รายละเ                            | อียดโครงการ 💌             |           |
|       | 111 ข้อมูลโค<br>งบประมาเ          | รงการ<br>มโครงการ<br>ปังบปร<br>ผูกา                                                                   | การเปิกจ่ายเงิน<br>ะะมาณที่จัดซื้อจัดจ้าง<br>พันงบประมาณข้ามปี                                                              | ไม่ผ่านGFMIS<br>2567<br>ไซ่ 💽 ไม่ไข่ |                                              |               | รายละเ                            | อียดโครงการ 👻 )           |           |
|       | 111 ข้อมูลโค<br>งบประมาเ          | <b>รงการ</b><br>บ <b>โครงการ</b><br>ปีงบปร<br>ผูกา                                                    | การเปิกจ่ายเงิน<br>เะมาณที่จัดซื้อจัดจ้าง<br>พันงบประมาณโครงการ                                                             | ไม่ผ่านGFMIS<br>2567<br>ใช่ไม่ใช่    | 1,000,000.00 אונע                            | าะบุข้อมูลงบป | รายละเ                            | อียดโครงการ 🔻 )           |           |
|       | 111 ข้อมูลโค<br>งบประมาเ          | <b>ະຈາກາະ</b><br>ນ <b>ໂครงการ</b><br>ປີຈບປະ<br>ຜູດາ<br>ຈຳນວນເຈີນຈບປະຂມ                                | การเบิกจ่ายเงิน<br>ระมาณที่จัดซื้อจัดจ้าง<br>พันงบประมาณช้ามปี<br>งบประมาณโครงการ<br>าณใน พรบ. รายจ่าย                      | โม่ต่ามGFMIS<br>2567<br>โช่          | 1,000,000.00 עונע<br>ארט אורט                | ระบุข้อมูลงบป | รายละเ                            | อียดโครงการ 👻             |           |
|       | †# ข้อมูลโค<br>งบประมาเ           | <b>ະຈາກາະ</b><br>ນ <b>ໂຄະຈາກາະ</b><br>ປີຈະບປະ<br>ຜູ້ກາ<br>ຊໍານວນເຈີນຈະບປະຂະນາ<br>ຊໍານວນເຈີນຈະບປະຂະນາດ | การเบิกจ่ายเงิน<br>ะะมาณที่จัดซื้อจัดจ้าง<br>พันงบประมาณข้ามปี<br>งบประมาณโครงการ<br>าณใน พรบ. รายจ่าย<br>นนอก พรบ. รายจ่าย | โปล่านGFMIS<br>2567<br>โซ่ () ไปไซ่  | 1,000,000.00 ערע<br>ערע<br>1,000,000.00 אירע | ระบุข้อมูลงบป | รายละเ                            | อียดโครงการ 🔻 )           |           |

**3 กรณีอยู่ในขั้นตอนจัดทำร่างสัญญา** สามารถเปลี่ยนแปลงรหัสงบประมาณได้ที่ขั้นตอนจัดทำร่าง สัญญา ซึ่งในขั้นตอนจัดทำร่างสัญญาต้องไม่มีการบันทึกข้อมูล โดยมีวิธีดำเนินการ ดังนี้

| ~ 1 | <b>ท</b> เล่ะ | ູ    | 0 1  | ب     |   |
|-----|---------------|------|------|-------|---|
| 3.1 | เบทขนตอเ      | างอเ | ทารา | งสญญา | l |
|     |               |      |      |       |   |

| ∮∮ ขั้นตอนการทำงาน วิธีเฉพาะเจาะจง-ซื้อ |                                                    | รายละเอียดโครงการ 🔹 |
|-----------------------------------------|----------------------------------------------------|---------------------|
|                                         | 1 จัดทำรายงานขอซื้อขอจ้างและแต่งตั้งคณะกรรมการ 🗸 🗸 | Ç                   |
|                                         | 2 จัดทำว่างเอกสารและหนังสือเชิญชวน 🖌               |                     |
|                                         | 3 รายชื่อผู้เสนอราคาและผลการพิจารณา 🖌              |                     |
|                                         | 4 จัดทำและประกาศ ผู้ชนะการเสนอราคา 🖌               | L                   |
|                                         | 5 จัดทำว่างสัญญา                                   |                     |
|                                         | 6 ตรวจสอบหลักประกันสัญญาและจัดทำสัญญา              | 3.1                 |
|                                         | 7 ข้อมูลสาระสำคัญในสัญญา                           |                     |
|                                         | 8 บริหารสัญญา                                      |                     |
|                                         | การบันทึกรายงานผลการพิจารณา                        |                     |

## 3.2 คลิกปุ่ม "ข้อมูลงบประมาณโครงการ"

| 3.<br>3 | ะบบก<br>al Gove | าารจัดซื้อจัดจ<br>rnment Procuren | จ้างภาครั<br>nent                                 | ័ត្ <u>ត</u> អទ                                | าลองใ                                                            | ช้งาน (เฟส.                                                               | 3)                                                                                 |                        | วั<br>TrainEGP 1066<br>ก | นที่ 11 กรกฎาคม 2562<br>- หัวหน้าเจ้าหน้าที่พัสดุ<br>เรมบัญชีกลาง กรุงเทพฯ |
|---------|-----------------|-----------------------------------|---------------------------------------------------|------------------------------------------------|------------------------------------------------------------------|---------------------------------------------------------------------------|------------------------------------------------------------------------------------|------------------------|--------------------------|----------------------------------------------------------------------------|
|         |                 | ข้อมูลโครงการ                     |                                                   |                                                |                                                                  |                                                                           |                                                                                    |                        |                          |                                                                            |
|         |                 | -                                 | สา                                                | านักงาน                                        | 03004000                                                         | 00-กรมบัญชีกลาง กร                                                        | รุงเทพฯ                                                                            |                        |                          |                                                                            |
|         |                 | A1                                | วิธีกา                                            | ารจัดหา                                        | เฉพาะเจาะ                                                        | -<br>` <b>ন</b> ৩                                                         |                                                                                    |                        |                          |                                                                            |
|         |                 | A2                                | ประเภทกา                                          | ารจัดหา                                        | จ้างท่าของ                                                       | /จ้างเหมาบริการ                                                           |                                                                                    |                        |                          |                                                                            |
|         |                 | A3                                | วิธีการพั                                         | โจารณา                                         | ราคารวม                                                          |                                                                           | แสดงรายการพิจารณา                                                                  |                        |                          |                                                                            |
|         |                 | A4                                | เลขที่โ                                           | ครงการ                                         | 62047000                                                         | 160                                                                       |                                                                                    |                        |                          |                                                                            |
|         |                 | A5                                | ชื่อโ                                             | ครงการ                                         | จ้างท่าป้าย                                                      | บหนังสือแจ้งผู้ชนะ ดุจ                                                    | ดกาว โดยวิธีเฉพาะเจาะจง                                                            |                        | 1                        |                                                                            |
| ñ       |                 | A6                                | ดามข                                              | ประกาศ                                         | กรมบัญชึก                                                        | ลาง                                                                       |                                                                                    |                        |                          |                                                                            |
| ≡<br>Q  |                 | รายการเอกสาร                      | เลขที่เอกสาร                                      | ลงวัน                                          | ที่เอกสาร                                                        | จ่านวนเงิน<br>ตามสัญญา                                                    | ประเภทสัญญา                                                                        | ข้อมูล<br>จัดทำเอกสาร  | สถานะ<br>การทำงาน        |                                                                            |
|         |                 | เลขประจาดวผูเสยภ                  | าษอากร 37004                                      | 100299                                         | 231 - ราน                                                        | เอส เจ เมดคอล                                                             |                                                                                    |                        |                          |                                                                            |
|         |                 | v av                              |                                                   |                                                |                                                                  | լիդ                                                                       | ราคาทตกลงชอหรอจาง                                                                  | 200,000.00 บาท         |                          |                                                                            |
|         |                 | สญญาหรือขอตกลง                    |                                                   |                                                |                                                                  | $\bigcirc$                                                                | Q                                                                                  | รายละเอยด/แกไข         |                          |                                                                            |
|         |                 | หนังสือแจ้งผู้ชนะ                 |                                                   |                                                |                                                                  |                                                                           |                                                                                    | รายละเอียด/แก้ไข       |                          |                                                                            |
|         |                 |                                   |                                                   |                                                |                                                                  |                                                                           | รวมราคา                                                                            | ที่ตกลงซื้อหรือจ้าง 20 | ארע 00,000.00            |                                                                            |
|         |                 | หมายเหตุ : 1. ปี<br>2. วิ         | ้อผู้ขายหรือผู้รับจ๋<br>ธีการบันทึกข้อมูล<br>ด่าเ | ้าง สีม่วง<br>Consort<br>บันทึกร<br>เนินการข้า | เหมายถึง ผู้<br>tium คลิก <i>พี</i><br>ข้อมูลรายละเ<br>แตอนต่อใป | ัขายหรือผู้รับจ้างเป็น/<br>ในี่<br>อียตรวมชื่อรวมจ้าง<br>ยกเลิกต่าเนินการ | ร็จการด้าร่วม (Consortium)<br>ช่อมูลงบบ่ระมาณโครงการ<br>ขั้นตอนต่อไป กลับสู่หน้าหล | 3.2                    | ]                        |                                                                            |
|         | กองการ          | พัสดุภาครัฐ (กพภ.) กรมบัฤ         | เช็กลาง ถนนพระราม                                 | ม 6 แขวงส                                      | ามเสนใน เขต                                                      | เพญาไท กรุงเทพมหานค                                                       | ร 10400 โทร. 02-127-7000 ต่อ 6                                                     | 951- 69                | FCC                      | DN1000                                                                     |

## 3.3 คลิกปุ่ม "ระบุข้อมูลงบประมาณ"

| <b>†่</b>    ข้อมูลโครงการ      |          |                |              |     |                   | รายละ | เอียดโครงการ 🔻 |
|---------------------------------|----------|----------------|--------------|-----|-------------------|-------|----------------|
| งบประมาณโครงการ                 |          |                |              |     |                   |       |                |
| การเบิกจ่า                      | เงิน     | ไม่ผ่านGFMIS   |              |     |                   |       |                |
| ปังบประมาณที่จัดข้้อจั <b>เ</b> | เจ้าง 2! | 567            |              |     |                   |       |                |
| ผูกพันงบประมาณช่                | ามปี     | 🔿 โซ่ 🧿 ไม่ไซ่ |              |     |                   |       |                |
| งบประมาณโคร                     | การ      |                | 1,000,000.00 | บาท | ระบุช้อมูลงบประมา | ณ     |                |
| จำนวนเงินงบประมาณใน พรบ. ราย    | จ่าย     |                |              | บาท |                   |       | <b>`</b>       |
| จำนวนเงินงบประมาณนอก พรบ. ราย   | จ่าย     |                | 1,000,000.00 | บาท |                   | 3.3   |                |
|                                 |          | กลับสู่1       | หน้าหลัก     |     |                   |       |                |
|                                 |          |                |              |     |                   |       |                |
|                                 |          |                |              |     |                   |       |                |
|                                 |          |                |              |     |                   |       |                |
|                                 |          |                |              |     |                   |       |                |

# 3.4 คลิก 🤷 เพื่อระบุรหัสงบประมาณใหม่ที่ต้องการเปลี่ยนแปลง

| ้อมูลงบประมาณ<br>สำดับ การเปิกจำย                                    | * ได้รับจัดสรรเงิน                                                                                         | • ปีงบประมาณ                                                                                | • ประเภทงาประมาณ                                                                                    |                                                                           |                          |                      | งบประมาณโครงกา           | าร 100,000.00 |
|----------------------------------------------------------------------|----------------------------------------------------------------------------------------------------|---------------------------------------------------------------------------------------------|----------------------------------------------------------------------------------------------------|---------------------------------------------------------------------------|--------------------------|----------------------|--------------------------|---------------|
| ลำดับ การเปิกจ่าย                                                    | <ul> <li>ได้รับจัดสรรเงิน</li> </ul>                                                                       | • ปังบประมาณ                                                                                | <ul> <li>ประเภทงบประมาณ</li> </ul>                                                                  |                                                                           |                          |                      |                          |               |
| <b>/</b>                                                             |                                                                                                    |                                                                                             |                                                                                                    | <del>-</del> ประเ                                                         | าทเงิน                   | * เงินงบ<br>ประมาณใน | * เงินงบ<br>ประมาณ       |               |
|                                                                      |                                                                                                    | <del>*</del> sйi                                                                            | สงบประมาณ                                                                                           | <ul> <li>รหัสแหล่งของเงิน</li> </ul>                                      | ∗ รหัสฟื้นที่            | พ.ร.บ.ราย<br>จ่าย    | นอก<br>พ.ร.บ.ราย<br>จ่าย |               |
|                                                                      |                                                                                                    |                                                                                             |                                                                                                    | 500 I S                                                                   | ายการ                    | 100,000.00           |                          |               |
| 1 ผ่านGFMIS                                                          | ใด้รับจัดสรร × 🔻                                                                                           | 2567 × 💌                                                                                    | ใน พ.ร.บ. รายจ่าย × 💌                                                                               | งบกรม                                                                     | <b>⊳</b> -               | 100,000.00           |                          | ā             |
|                                                                      |                                                                                                    | 753BZ38000170410                                                                            | 00031 × 🔻 🔍                                                                                         | 6711420 × 💌                                                               | P1100 × 💌                |                      |                          |               |
| .สดง 1-1 จาก ทั้งหมด 1 รายกา<br>หมายเหตุ<br>2."เงินใน ทร<br>"เงินนอก | เร<br>ปี ดอกจันสีแดง หมายถึงต้องบั<br>เบ.รายจ่ายประจำปี" สำหรับ<br>พรบ.รายจ่ายประจำปี" สำหรับ<br>เช่น เงิน | ันทึกข้อมูล<br>น่วยงานของรัฐที่ไข้เงินงา<br>บหน่วยงานของรัฐที่ไม่ได้<br>นงบประมาณหน่วยงาน เ | < 1 ><br>บประมาณตาม พ.ร.บ.งบประมา<br>ใช้เงินงบประมาณ ตาม พ.ร.บ.ง<br>งินนอกฝากคลัง เงินบำรุง เงินกู้ | 3.4<br>เฉรายจ่ายอะจาง<br>บประมาณรายจ่ายประจำใ<br>( เงินเทศบัญญัติ เป็นต้น | )<br>ແລະເຈີນຈບປรະນາณปกติ | ข้องหน่วยงาน         |                          |               |

3.5 ระบุรหัสแหล่งของเงิน และรหัสพื้นที่ใหม่ที่ต้องการเปลี่ยนแปลง

3.6 คลิกปุ่ม "ยืนยันข้อมูลงบประมาณ

|                               | <b>+11 - •</b>             |                                                       | _                                              | _                                                       |                                       |                      |                                    | 3115   S 2100   J 0 5 300                  | × 100 000 00 s |
|-------------------------------|----------------------------|-------------------------------------------------------|------------------------------------------------|---------------------------------------------------------|---------------------------------------|----------------------|------------------------------------|--------------------------------------------|----------------|
| ามูสงบบ <sup>.</sup><br>ลำดับ | การเปิกจ่าย                | <ul> <li>ได้รับจัดสรรเงิน</li> </ul>                  | • ปึงบประมาณ                                   | • ประเภทงบประมาณ                                        | - ประเ                                | าทเงิน               | * เงินงบ<br>ประมาณใน<br>พ.ศ. บ.ราย | งบบระมาณเครงก<br>* เงินงบ<br>ประมาณ<br>บอก | 100,000.00     |
|                               |                            |                                                       | * รหั                                          | สงบประมาณ                                               | <ul> <li>รหัสแหล่งของเงิน</li> </ul>  | รหัสฟื้นที่          | จ่าย                               | พ.ร.บ.ราย<br>จ่าย                          |                |
|                               |                            |                                                       |                                                |                                                         | รวม 1 ร                               | ายการ                | 100,000.00                         |                                            |                |
| 1                             | ผ่านGFMIS                  | ได้รับจัดสรร × 💌                                      | 2567 × 💌                                       | ใน พ.ร.บ. รายจ่าย × 💌                                   | งบกรม                                 | Ç -                  | 100,000.00                         |                                            | ā -            |
|                               |                            |                                                       | 753BZ38000170410                               | 00031 × 🔻 🔍                                             | 6711420 × 🔻                           | P1100 × 🔻            |                                    |                                            |                |
| เสดง 1-1                      | . จาก ทั้งหมด 1 รายการ     |                                                       |                                                | < 1 >                                                   |                                       |                      |                                    |                                            |                |
| หมาย                          | 1.รายการที่มี              | ดอกจันสีแดง หมายถึงต้องบ้                             | ันทึกข้อมูล                                    |                                                         |                                       |                      | 3.5                                |                                            |                |
| I                             | 2."เงนเน พรบ<br>"เงินนอก พ | มรายจายประจำป่" สำหรับห<br>เรบ.รายจ่ายประจำปี" สำหรับ | นวยงานของรฐทเขเงนง<br>มหน่วยงานของรัธที่ไม่ได้ | บประมาณตาม พ.ร.บ.งบประมา<br>ใช้เงินงบประมาณ ตาม พ.ร.บ.ง | ณรายจายประจำป<br>บประมาณรายจ่ายประจำเ | ) และเงินงบประมาณปก่ | ติของหน่วยงาน                      |                                            |                |
|                               |                            | เช่น เงิา                                             |                                                | เงินนอกฝากคลัง เงินบำรง เงินกู้                         | ้เงินเทศบัญญัติ เป็นต้น               |                      |                                    |                                            |                |

## 3.7 กดปุ่ม "กลับสู่หน้าหลัก"

| <b>1</b> 4 ข้อมูลโครงการ    |                        |                 |        |                    | รายละเอียดโครงการ 🕶 🕽 |
|-----------------------------|------------------------|-----------------|--------|--------------------|-----------------------|
| งบประมาณโครงการ             |                        |                 |        |                    |                       |
| การเบิก                     | อ่ายเงิ <mark>น</mark> | laininuGFMIS    |        |                    |                       |
| ปีงบประมาณที่จัดซื้อ        | เข้ดข้าง               | 2567            |        |                    |                       |
| ผูกพันงบประมาเ              | แข้ามปี                | 🔵 ไข่ 💽 ไม่ไข่  |        |                    |                       |
| งบประมาณโ                   | ารงการ                 | 1,000,000       | 00 บาท | ระบุข้อมูลงบประมาณ |                       |
| จำนวนเงินงบประมาณใน พรบ. 1  | ายจ่าย                 |                 | บาท    |                    |                       |
| จำนวนเงินงบประมาณนอก พรบ. 1 | ายจ่าย                 | 1,000,000       | 00 บาท |                    |                       |
|                             |                        | กลับสู่หน้าหลัก |        |                    |                       |
|                             |                        |                 |        | _                  |                       |
|                             |                        |                 | 3.7    |                    |                       |
|                             |                        |                 |        | -                  |                       |
|                             |                        |                 |        |                    |                       |
|                             |                        |                 |        |                    |                       |

## **4 กรณีจัดทำสัญญาเรียบร้อยแล้ว หรืออยู่ในขั้นตอนบริหารสัญญา** สามารถเปลี่ยนแปลง

รหัสงบประมาณได้ที่ขั้นตอนบริหารสัญญา โดยมีวิธีดำเนินการ ดังนี้

4.1 ไปที่ขั้นตอนบริหารสัญญา

| 📊 ชั้นตอนอาะห่วงอน วิชีอัตเลืออ ซื้อ |                                                | (ขอยอยเอียดโดช 2008 - |
|--------------------------------------|------------------------------------------------|-----------------------|
| 161 AMMERILISM (1 11 1900) 190       |                                                | 3 10001009/14/34/113  |
|                                      | 3ัดทำรายงานขอชื้อขอจ้างและแต่งทั้งคณะกรรมการ 🗸 |                       |
|                                      | 🤹 จัดทำร่างเอกสารและหนังสือเชิญชวน 🗸           |                       |
|                                      | 3 รายชื่อผู้เสนอราคาและผลการพิจารณา            |                       |
|                                      | 4 จัดทำและประกาศ ผู้ขนะการเสนอราคา 🗸           | $\triangleright$      |
|                                      | 5 จัดทำร่างสัญญา                               |                       |
|                                      | 6 ตรวจสอบหลักประกันสัญญาและจัดทำสัญญา          |                       |
|                                      | 🕜 ข้อมูลสาระสำคัญในสัญญา 🗸                     |                       |
|                                      | 8 บริหารสัญญา                                  |                       |
|                                      | การบันทึกรายงานผลการพิจารณา                    | 41                    |

## 4.2 คลิกปุ่ม "ข้อมูลงบประมาณโครงการ"

| St<br>North | ับบก<br>ai Gove | ารจัด<br>mment          | ซือจัดจ้างภาครั<br>Procurement                                             | ัฐ ทเ               | กลองไซ์                               | งาน (เ                                   | .ฟส3)                                           |                                            |                                         |                                   |                |       |    |
|-------------|-----------------|-------------------------|----------------------------------------------------------------------------|---------------------|---------------------------------------|------------------------------------------|-------------------------------------------------|--------------------------------------------|-----------------------------------------|-----------------------------------|----------------|-------|----|
|             |                 | ข้อมูลโค                | รงการ                                                                      |                     |                                       |                                          |                                                 |                                            |                                         |                                   |                |       |    |
|             |                 |                         | ส่า                                                                        | นักงาน              | 150990286                             | 5-องค์การบ                               | ริหารส่วนจังหวัด                                | นนทบุรี                                    |                                         |                                   | ]              |       |    |
|             |                 | A1                      | วิธีกา                                                                     | เรจัดหา             | ดัดเลือก                              |                                          |                                                 |                                            |                                         |                                   | ]              |       |    |
|             |                 | A2                      | ประเภทกา                                                                   | เรจัดหา             | ชื้อ                                  |                                          |                                                 |                                            |                                         |                                   | ]              |       |    |
|             |                 | <b>A</b> 3              | วิธีการพื                                                                  | จารณา               | ราคารวม                               |                                          | ua                                              | สดงรายการพิจารเ                            | ณา                                      |                                   |                |       |    |
|             |                 | A4                      | เลขที่โ                                                                    | ครงการ              | 670290002                             | 04                                       |                                                 |                                            |                                         |                                   |                |       |    |
|             |                 | A5                      | ชื่อโต                                                                     | ครงการ              | ซื้อครุภัณฑ์โ                         | ด๊ะ เก้าอี้นัก                           | เรียน โดยวิธีศัดเ                               | เลือก                                      |                                         |                                   |                |       |    |
| *           |                 |                         |                                                                            |                     | -                                     |                                          |                                                 |                                            |                                         |                                   |                |       |    |
|             |                 |                         | ซื้อค่สัญญา                                                                | 10                  | พรี่สัญญา                             | ระยะเวลา                                 | วันที่ส้                                        | ไญญา                                       | จำนวนเงิน                               | สถานะสัญญา/                       | ราย            |       |    |
| Q           |                 |                         | DENNINGIG I                                                                |                     | arranging i                           | ดำเนินการ                                | ตั้งแต่                                         | สิ้นสุด                                    | ดามสัญญา                                | หลักประกัน                        | ລະເວັຍດ        |       |    |
|             |                 | เลขประจำ                | าด้วผู้เสียภาษีอากร 01055                                                  | 18012               | 593 - บริษัท                          | กิจพูนชัย                                | จำกัด                                           |                                            |                                         |                                   |                |       |    |
|             |                 | บริษัท กิ               | จพูนขัย จำกัด                                                              | 1                   | 2/2567                                | 60                                       | 01/02/2567                                      | 31/03/2567                                 | 999,000.00                              | จัดทำสัญญา/<br>PO แล้ว/<br>ผูกพัน | ราย<br>ละเอียด |       |    |
|             |                 | หมายเ                   | หตุ : ความหมายของสัญลักษ<br>: ชื่อผู้ขายหรือผู้รับจ้าง <mark>ส์ม่วง</mark> | ณ์รูปภาท<br>หมายถึง | พ 🕰 : โคร<br>∕∕ :<br>งผู้ขายหรือผู้รั | งการส่งมอบ<br>แก้ไขสัญญ<br>ับจ้างเป็นกิจ | งานล่าช้า 🦰<br>าหรือข้อตกลง<br>เการค้าร่วม (Col | : สัญญาหรือข่<br>¥ : ยกเลิกส์<br>nsortium) | ม้อตกลงส่งมอบงานล่า<br>วัญญาหรือข้อตกลง | เช้า                              |                |       |    |
|             |                 |                         |                                                                            | 1                   | ข้อมูลงบป                             | โระมาณโครง                               | าาร กลับสู่ห                                    | น้ำหลัก                                    |                                         |                                   |                |       |    |
|             | กองระบบ         | มการจัดซื้อจ <i>ั</i> ด | งจ้างภาครัฐแส่ 4.2                                                         | <u>ឯ</u> ឃ័ណ្ឌដ៏ក   | เลาง ถนนพระรา                         | ม 6 แขวงพญา                              | าไท เขดพญาไท ก                                  | ารุงเทพมหานคร 1(                           | 0400 โทร. 0-2270-640)                   | ) กด 3                            | FCO            | N3000 | L3 |

## 4.3 คลิกปุ่ม "ระบุข้อมูลงบประมาณ"

| <b>1</b> 4 ข้อมูลโครงการ           |               |        |                    | รายละเอียดโครงการ 🔻 |
|------------------------------------|---------------|--------|--------------------|---------------------|
| งบประมาณโครงการ                    |               |        |                    |                     |
| การเบิกจ่ายเงิน                    | ไม่ผ่านGFMIS  |        |                    |                     |
| ปีงบประมาณที่จัดซื้อจัดจ้าง        | 2567          |        |                    |                     |
| ผูกพันงบประมาณข้ามปี               | ાયં 💽 ચિર્ગય  |        |                    |                     |
| งบประมาณโครงการ                    | 1,000,000.0   | 0 บาท  | ระบุข้อมูลงบประมาณ |                     |
| จำนวนเงินงบประมาณใน พรบ. รายจ่าย   |               | บาท    |                    |                     |
| จำนวนเงินทุกไระมาณนอก พรบ. รายจ่าย | 1.000.000.0   | 0 ארוו | L                  | 4.3                 |
|                                    | กลับสหน้าหลัก |        |                    |                     |
|                                    |               |        |                    |                     |
|                                    |               |        |                    |                     |
|                                    |               |        |                    |                     |
|                                    |               |        |                    |                     |
|                                    |               |        |                    |                     |

| อมูลงบปร          | +11 - ~<br>ะมาณ                                             | _                                                                                                    | _                                                                                        | _                                                                                                    | _                                                                                           |                                 |                      | งบประมาณโครงกา           | rs 100,000 | .00 บา |
|-------------------|-------------------------------------------------------------|----------------------------------------------------------------------------------------------------|------------------------------------------------------------------------------------------|----------------------------------------------------------------------------------------------------|---------------------------------------------------------------------------------------------|---------------------------------|----------------------|--------------------------|------------|--------|
| ลำดับ             | การเปิกจ่าย                                                 | • ได้รับจัดสรรเงิน                                                                                           | • ปึงบประมาณ                                                                             | • ประเภทงบประมาณ                                                                                      | <del>-</del> ประเ                                                                           | ภทเงิน                          | ⁺ เงินงบ<br>ประมาณใน | * เงินงบ<br>ประมาณ       |            |        |
|                   |                                                             |                                                                                                    | * รหั                                                                                    | สงบประมาณ                                                                                             | <ul> <li>รหัสแหล่งของเงิน</li> </ul>                                                        | <ul> <li>รหัสฟื้นที่</li> </ul> | พ.ร.บ.ราย<br>จ่าย    | นอก<br>พ.ร.บ.ราย<br>จ่าย |            |        |
|                   |                                                             |                                                                                                    |                                                                                          |                                                                                                    | รวม 1 ร                                                                                     | รายการ                          | 100,000.00           |                          |            |        |
| 1                 | ผ่านGFMIS                                                   | ได้รับจัดสรร × 💌                                                                                             | 2567 × 💌                                                                                 | ใน พ.ร.บ. รายจ่าย × 💌                                                                                 | งบกรม                                                                                       | ⊳ ₹                             | 100,000.00           |                          | Ē          | +      |
|                   |                                                             |                                                                                                    | 753BZ38000170410                                                                         | 00031 × 🗸 🔍                                                                                           | 6711420 × 🔻                                                                                 | P1100 × •                       |                      |                          |            |        |
| เสดง 1-1<br>หมายเ | จาก ทั้งหมด 1 รายการ<br>.หตุ<br>2."เงินใน พรบ<br>"เงินนอก พ | <mark>รอกจันสีแดง ห</mark> มายถึงต้องบ้<br>.รายจ่ายประจำปี" สำหรับห<br>รบ.รายจ่ายประจำปี" สำหรั<br>เช่น เงิง | ันทึกข้อมูล<br>น่วยงานของรัฐที่ใช้เงินง<br>มหน่วยงานของรัฐที่ไม่ได้<br>นงบประมาณหน่วยงาน | < 1 ><br>ມປະະນາດເທາມ พ.ร.บ.งบประมา<br>ໃช້ເงินงบประมาณ ตาม พ.ร.บ.ง<br>งินนอกฝากคลัง เงินป้ารุง เงินกู้ | <b>4.4</b><br>ณรายจ่าย <del>งระงาง</del><br>มประมาณรายจ่ายประจำห์<br>เงินเทศบัญญัติ เป็นต้น | ປີ ແລະເຈີນຈບປรະນາณปกติ          | ของหน่วยงาน          |                          |            |        |

- 4.5 ระบุรหัสแหล่งของเงิน และรหัสพื้นที่ใหม่ที่ต้องการเปลี่ยนแปลง
- 4.6 คลิกปุ่ม "ยืนยันข้อมูลงบประมาณ

| มลงบปร           | +11 × ~                                                      | _                                                                                              | _                                                                                        | _                                                                                                    | _                                                                      | _                               |                      | งบประมาณโครงกา           | r 100.000.00 |
|------------------|--------------------------------------------------------------|------------------------------------------------------------------------------------------------|------------------------------------------------------------------------------------------|----------------------------------------------------------------------------------------------------|------------------------------------------------------------------------|---------------------------------|----------------------|--------------------------|--------------|
| ำดับ             | การเปิกจ่าย                                                  | <ul> <li>ได้รับจัดสรรเงิน</li> </ul>                                                           | * ปังบประมาณ                                                                             | <ul> <li>ປรະເภทงบประมาณ</li> </ul>                                                                   | <del>-</del> ประเ                                                      | กทเงิน                          | * เงินงบ<br>ประมาณใน | * เงินงบ<br>ประมาณ       |              |
|                  |                                                              |                                                                                                | * รหั                                                                                    | สงบประมาณ                                                                                            | * รหัสแหล่งของเงิน                                                     | <ul> <li>รหัสฟื้นที่</li> </ul> | พ.ร.บ.ราย<br>จ่าย    | นอก<br>พ.ร.บ.ราย<br>จ่าย |              |
|                  |                                                              |                                                                                                |                                                                                          |                                                                                                    | 521 I S                                                                | ายการ                           | 100,000.00           |                          |              |
| 1                | ผ่านGFMIS                                                    | ได้รับจัดสรร × 🔻                                                                               | 2567 × 💌                                                                                 | ใน พ.ร.บ. รายจ่าย × 💌                                                                                | งบกรม                                                                  | ⊳ -                             | 100,000.00           |                          | <b>•</b>     |
|                  |                                                              |                                                                                                | 753BZ38000170410                                                                         | 00031 × 🔻 🔍                                                                                          | 6711420 × 🔻                                                            | P1100 × 🔻                       |                      |                          |              |
| สดง 1-1<br>หมายเ | จาก ทั้งหมด 1 รายการ<br>หตุ<br>2."เงินใน พรบ.<br>"เงินนอก พร | าอกจันสีแดง หมายถึงต้องบ้<br>รายจ่ายประจำปี" สำหรับห<br>เบ.รายจ่ายประจำปี" สำหรับ<br>เช่น เงิง | ันทึกข้อมูล<br>น่วยงานของรัฐที่ใช้เงินง<br>มหน่วยงานของรัฐที่ไม่ได้<br>นงบประมาณหน่วยงาน | < 1 ><br>บประมาณตาม พ.ร.บ.งบประมา<br>ใช้เงินงบประมาณ ตาม พ.ร.บ.ง<br>เงินนอกฝากคลัง เงินบำรุง เงินกู่ | าณรายจ่ายประจำปี<br>เบประมาณรายจ่ายประจำ1<br>) ้เงินเทศบัญญัติ เป็นต้น | ປໍ ແລະເຈີນຈບປຣະມາณปก            | 4.5<br>ติของหน่วยงาน |                          |              |

## 4.7 คลิกปุ่ม "กลับสู่หน้าหลัก"

#### 4.8 คลิก "รายละเอียด"

| The The | บบการจัดซื้อจัดจ้างภาครัฐ <mark>ทดลองใช้งาน (เฟส3)</mark><br>I Government Procurement                                                         |
|---------|----------------------------------------------------------------------------------------------------|
|         | ข้อมูลโครงการ                                                                                                    |
|         | สำนักงาน 1509902865-องศ์การบริหารส่วนจังหวัดนนทบุรี                                                                                           |
|         | A1 วิธีการจัดหา ศัตเลือก                                                                                                    |
|         | A2 ประเภทการจัดหา ชื่อ                                                                                                    |
|         | A3 วิธีการพิจารณา ราคารวม แสดงรายการพิจารณา                                                                                                   |
|         | A4 เลขทีโครงการ 67029000204                                                                                                    |
|         | A5 ขือโครงการ ซื้อครุภัณฑ์โด๊ะ เก้าอี้นักเรียน โดยวิธีศัดเลือก                                                                                |
|         | ชื่อคู่สัญญา เลขที่สัญญา ระยะเวลา วันที่สัญญา จำนวนเงิน สถานะสัญญา∕ ราย<br>คำเนินการ ดั้งแต่ สิ้นสุด ตามสัญญา หลักประกัน ละเอียด              |
| Ч.      | เลขประจำตัวผู้เดียภาษีอากร 0105518012593 - บริษัท กิจพูนชัย จำกัด                                                                             |
|         | จัดทำลัญญา/<br>บริษัท กิจพูนขับ จำกัด 2/2567 60 01/02/2567 31/03/2567 999,000.00 PO แล้ว/<br>ผูกพัน                                           |
|         | หมายเหตุ : ความหมายของสัญลักษณ์รูปภาพ                                                                                                    |
|         | กองระบบการจัดข้อจัดจำงภาครัฐและราคากลาง (กจร.) กรมปัญชิกลาง ถนนพระราม 6 แขวงพญาไท เขตพญาไท กรุงเทพมหานคร 10400 โทร. 0-2270-6400 กด 3 FCON3000 |

#### 4.9 คลิกปุ่ม "ข้อมูลงบประมาณ"

| ข้อบอส้อเอเวนรีอะ    | ທັລຕຸດຄຸຄ                              |              |                        |                               |                  |                   |            |             |                                |
|----------------------|----------------------------------------|--------------|------------------------|-------------------------------|------------------|-------------------|------------|-------------|--------------------------------|
| นอมูลละบูรบู ไหวอว   | แมพกลง<br>/ผู้รับจ้าง/พื่ปรีกษา        | มริงสังก คิว | พบขัย สำคัด            |                               |                  |                   |            |             |                                |
| บยพุศ I<br>เองประสา  | /พูงมาจาง/ทบงกษา<br>าด้วย้เสียภาษีอากร | 0105518      | กุษยย จากไฟ<br>012593  |                               |                  |                   |            |             |                                |
|                      | ประเภทสัญญา                            | สัญญาซื้อ    | ขาย <i>ทั่</i> วไป     |                               |                  |                   |            |             |                                |
|                      | เลขที่สัญญา                            | 2/2567       |                        |                               |                  | ดรายละเอียดเ      | สัญญา      |             |                                |
|                      | ลงวันที่                               | 31/01/25     | 67                     |                               |                  |                   |            |             |                                |
|                      | เลขคุมสัญญา                            | 6702010      | 00007                  |                               |                  |                   |            |             |                                |
| วันที่               | เริ่มด้นสัญญาตั้งแต่                   | 01/02/25     | 67 จนถึง               | 31/03/25                      | 567              | บันทึกวันที่ส่    | สัญญา ระยะ | เวลาคงเหลือ | 34 วัน                         |
| สา                   | นวนเงินตามสัญญา                        |              |                        | 999,00                        | 00.00 บาท        | 1                 |            |             |                                |
|                      | สถานะสัญญา                             | จัดท่าสัญ    | ญา/ PO แล้ว            |                               |                  |                   |            |             |                                |
| รายละเอียดงวดงา      | น : รูปแบบการส่งม                      | อบ รวมรายก   | าาร                    |                               |                  |                   |            |             |                                |
| งวดงาน               | วันกำหนด<br>ส่งมอบงาน                  | a            | วันที่<br>ไงมอบจริง    | สัมพันธ์<br>งวด               | งวดเงิน<br>คที่  | เลขคุม<br>ตรวจรับ | สถานะ      | ดำเนินการ   | ข้อมูลส่ง<br>มอบตรวจ<br>รับงาน |
| รายการ 1 : ชุดโต๊    | ะ-เก้าอี้นักเรียน                      |              |                        |                               |                  |                   |            |             |                                |
| งวดที่ 1             | 31/03/2567                             | ,            |                        | 1                             | 1                |                   |            |             | รายละเอียด                     |
| หมายเหตุ : วันที่กำ  | าหนดส่งมอบงานสีเ                       | ดง หมายถึง   | วันหยุดราชกา           | าร หรือวันหยุเ                | ดนักขัตถุกร      | ц,                |            |             |                                |
| รายละเอียดงวดเงิ     | น : ประเภทการจ่าย                      | เงิน จ่ายตาม | เงวดเงินที่กำห         | นด (การเบิก:                  | จ่าย : ไม่ผ่     | านGFMIS)          |            |             |                                |
| งวดเงิน              | วันที่จ่ายเงิน                         |              | จานวันเงิน<br>ตามสัญญา |                               | คงเหล่           | ลือจ่าย           | สถานะ      | ด่าเนินการ  | ขอมูลเบก<br>จ่ายเงิน           |
| รายการ 1 : ชุดโด้    | ะ-เก้าอี้นักเรียน                      |              |                        |                               |                  |                   |            |             |                                |
| งวดที่ 1             |                                        |              | 999,                   | 000.00                        |                  |                   |            |             | รายละเอียด                     |
| ข้อมูลหลักประกัน     | สัญญา                                  |              |                        |                               |                  |                   |            |             |                                |
| ประเภทหลักประ        | ะกัน ประ                               | เภทหลักทรัพ  | ti<br>21//             | ชวงวันที่รับปร<br>ม./วร.ศ. สี | ระกัน            | จ่าน              | วนเงิน     | สถาน        | ะหลักประกัน                    |
| หลักประกันสัญญา      |                                        | เงินสด       | 31/0                   | มา/2567 - สา<br>ผูกพันตามสัญ  | นสุดมาระ<br>บูญา |                   | 49,950.00  | )           | ดูกพัน                         |
| ข้อมูลจัดทำเอกสา     | 15                                     |              |                        |                               |                  |                   |            |             | v                              |
| J.                   | ระเภทเอกสาร                            |              | เลขที่                 | หนังสือ                       |                  | ลงวันที่          | รายละเลื   | วัยด        | ขันตอน<br>การทำงาน             |
| หนังสือแจ้งสิทธิ์การ | เรียกค่าปรับ 🕂                         |              |                        |                               |                  |                   | รายละเอียด | เ∕แก้ไข     |                                |
| หนังสือแจ้งสงวนสิท   | เธิ์การเรียกค่าปรับ                    | •            |                        |                               |                  |                   | รายละเอียด | ∣/แก้ไข     |                                |
| หนังสือแจ้งค่าปรับ   | ÷                                      |              |                        |                               |                  |                   | รายละเอียด | ∣/แก้ไข     |                                |
| แม้เสือแอ้งอะบอกเ    | ******* <b>(+</b> )                    |              |                        |                               |                  |                   | รายละเอียด | /แก้ไข      |                                |

| เลขที่สัญญา<br>ลงวันที<br>เลขคุมสัญญา | 2/2567<br>31/01/2567<br>670201000007                              |              |
|---------------------------------------|-------------------------------------------------------------------|--------------|
| วันที่เริ่มต้นสัญญาตั้งแต่            | 01/02/2567 จนถึง 31/03/2567 บันทึกวันที่สัญญา ระยะเวลาคงเหลือ 34  | วัน          |
| 4010011 \$10001 \$1000                | 000.000.00                                                        |              |
| รายละเอียดงวดเงินงวดงาน               |                                                                   |              |
| รายการข้อมูลงบประมาณ                  |                                                                   | 200          |
| สำดับที่                              | รายการที่ส่งมอบ                                                   | สำนวนงวดเงิน |
| 1 ชุดโต๊ะ-เก้าอี้นักเรียน             |                                                                   | 1            |
| 4.10                                  |                                                                   |              |
| 4.10                                  |                                                                   | 922          |
|                                       |                                                                   | 622          |
|                                       |                                                                   | 822          |
|                                       |                                                                   | 222          |
|                                       |                                                                   | 625          |
|                                       |                                                                   | 822          |
|                                       |                                                                   | 222          |
|                                       |                                                                   | 625          |
|                                       | Ν                                                                 | 822          |
|                                       | 45                                                                | 200          |
|                                       | aan                                                               | 622          |
|                                       |                                                                   | 822          |
|                                       |                                                                   | 222          |
| ข้อมูลงบประมาณ หนังสือแจ้ง            | ท์เริ่มท่างาน ใบสั่งชื่อ ส่งมอบงาน ครวจรับงาน จัดทำเอกสารเบิกจ่าย | VIII NOVIN   |
|                                       | สัญญาหมดภาระยุกพัน คำนวณต่าปรับ กลับสู่หน้าหลัก                   |              |

## 4.10 คลิกที่ "รายการที่ส่งมอบ" ที่ต้องการปรับปรุงข้อมูลงบประมาณ

|                                    | เลร<br>วันที่เริ่มต้นสั<br>จำนวนเงิน<br>สถ                               | ลงวันที่ 30/06/.<br>เคมสัญญา 620724<br>บูญาดังแด่ 01/07/.<br>งามสัญญา<br>านะสัญญา สัตทาสั | 2562<br>1000007<br>2562 จนถึง 30/07<br>200<br>ณณา/ PO แล้ว | 1/2562 ปันทึกวัน<br>3,000.00 บาท | ที่สัญญา ระยะเวลาคงเหล่ | กือ <u>20</u> วัน               |       |
|------------------------------------|--------------------------------------------------------------------------|-------------------------------------------------------------------------------------------|------------------------------------------------------------|----------------------------------|-------------------------|---------------------------------|-------|
| รายละเอียดงวด                      | ดเงินงวดงาน                                                              |                                                                                           |                                                            |                                  |                         |                                 |       |
| รายการที่ส่งมอบ<br>ชื่อรายการเ     | บของ<br>เท็ส่งมอบ ทำป้ายหนัง<br><u>т</u>                                 | สือแจ้งผู้ชนะ ดุจดาว                                                                      |                                                            |                                  |                         |                                 |       |
| สถานที่ก่อสร้าง                    | ่<br>มหรือสถานที่ติดดั้งหรื                                              | อสถานที่ปฏิบัติงาน                                                                        |                                                            |                                  |                         |                                 | - 222 |
|                                    | จังหวัด กรุงเทพมห                                                        | านคร 🔻                                                                                    | อำเภอ/เขต พญา                                              | าไท 🔹                            | ตำบล/แขวง สาม           | .สนใน ▼                         |       |
| ประเภทการจายเง<br>รูปแบบระยะเวลาก่ | งน:จายตามงวดเงนท<br>กำหนดส่งมอบงาน 🔘                                     | าาหนด<br>จำนวนวัน 🔍                                                                       | วันที                                                      |                                  |                         |                                 | 4.11  |
| งวด งวด<br>เงิน งาน                | ร้อยละ กำหนด<br>ของการ ส่งมอบงา<br>ส่งมอบ                                | ชำระเงิน<br>อัตรา<br>น ร้อยละ                                                             | จำนวนเงิน                                                  | ห้กเงินล่วงหน้า                  | ห้กเงินประกันผลงาน      | จำนวนเงิน<br>คงเหลือที่ต้องจ่าย |       |
| 1 1                                | 50.00 15/07/256                                                          | 2 50.00                                                                                   | 100,000.00                                                 |                                  |                         | 100,000.00                      | 4     |
| 2 2                                | 50.00 30/07/256                                                          | 2 50.00                                                                                   | 100,000.00                                                 |                                  |                         | 100,000.00                      | *     |
| รวม                                | 100.00                                                                   | 100.00                                                                                    | 200,000.00                                                 |                                  |                         | 200,000.00                      | 000   |
| หมายเหตุ :ราย<br>วันเ<br>คลิเ      | ยการที่มี ดอกรับสีแดง<br>ที่กำหนดส่งมอบงาน ใ:<br>วักที่ 🕏 เพื่อปันทึกราย | หมายถึงต่องบันทึกขั<br>ร่ระบุปีเป็นพุทธศักรา:<br>ะเอียดเพิ่มเติมงวดง                      | อรูรบบละเอียดข่อมูลงบประ<br>อรูรบบละเอียดข่อมูลงบประ       | มาณ ออก                          |                         |                                 |       |
|                                    | ข้อมูลงบประมาณ                                                           | หนังสือแจ้งให้เริ่มท่าง                                                                   | งาน ใบสั่งซื้อ<br>คำนวณค่าปรับ                             | ส่งมอบงาน ตร<br>กลับสู่หน้าหลัก  | เวจรับงาน จัดทำเอกส     | ารเมิกจ่าย                      |       |

- 4.12 คลิกปุ่ม "ล้างข้อมูล"
- 4.13 เลือกรหัสงบประมาณ และรหัสแหล่งของเงินใหม่ที่ต้องการเปลี่ยนแปลง
- 4.14 ใส่จำนวนเงินงบประมาณของงวดเงินนั้น
- 4.15 คลิกปุ่ม "บันทึก"
- 4.16 คลิกปุ่ม "ออก"

| รายละเอีย         | จเพิ่มเดิมงวง                                                                                    | เลขตุม<br>วันที่เริ่มต้นสัญถุ<br>จำนวนเงินตาม<br>สถาน:<br>สถาน:<br>ลเงินงวดงาน | เส้ญญา 620<br>เาตั้งแต่ 01/(<br>เส้ญญา<br>เส้ญญา จัดท | 72400007<br>)7/2562 จนถึง 30/0<br>20<br>าสัญญา/ PO แล้ว | 7/2562 ปันทึกว้า<br>0,000.00 บาท                               | แท่สัญญา ระย         | ยะเวลาคงเหลือ [ | 20 Hu                           |
|-------------------|--------------------------------------------------------------------------------------------------|--------------------------------------------------------------------------------|-------------------------------------------------------|---------------------------------------------------------|----------------------------------------------------------------|----------------------|-----------------|---------------------------------|
| งวด งว<br>เงิน งา | ด ร้อยละ<br>ด ของการ<br>น ส่งมอบ                                                                 | กำหนด<br>ส่งมอบงาน                                                             | ข่าระเงิน<br>อัตรา<br>ร้อยละ                          | จำนวนเงิน                                               | หักเงินล่วงหน้า                                                | หักเงินเ             | ประกันผลงาน     | จำนวนเงิน<br>ดงเหลือที่ต้องจ่าย |
| 1 1               | 50.00                                                                                            | 15/07/2562                                                                     | 50.00                                                 | 100,000.00                                              |                                                                |                      |                 | 100,000.00                      |
| ข้อมูลการส่       | งมอบงาน งวเ                                                                                      | ลงานที่ : 1                                                                    |                                                       |                                                         |                                                                |                      |                 |                                 |
| *518              | เละเอียดงานที่                                                                                   | ต้องส่งมอบ ท                                                                   | าป้ายหนังสือแ                                         | จ้งผู้ชนะ ดุจดาว 50.00% ตา                              | ามสัญญา                                                        |                      |                 |                                 |
| ข้อมูลการข่       | าระเงิน งวดเงื                                                                                   | iนที่:1                                                                        |                                                       |                                                         |                                                                |                      |                 |                                 |
|                   | <br>*รายละเอียดการข่าระเงิน<br>ทำป้ายหนังสือแจ้งผู้ขนะ ดุจดาว เมื่อได้ดำเนินการส่งมอบงานงวดที่ 1 |                                                                                |                                                       |                                                         |                                                                |                      |                 |                                 |
| ข้อมูลรหัส เ      | JNSPSC และ                                                                                       | ข้อมูลงบประมา                                                                  | ณ                                                     |                                                         |                                                                |                      |                 |                                 |
| รหัส<br>UNSPSC    |                                                                                                  | รายละเอียด UN                                                                  | ISPSC                                                 | ปังบ<br>ประมาณ                                          | รหัสงบประมาณ                                                   | รหัสแหล่ง<br>ของเงิน | จ่านวนเงินงบประ | ะมาณ                            |
| 44122008          | ป้ายดัชนี                                                                                        |                                                                                | 4.13                                                  | <ตัวเลือ<br><ตัวเลื<br>2562 909(                        | กรหัสงบประมาณ> ▼ <u>\}</u><br>อกรหัสงบประมาณ><br>0973011000001 | 6211220              | 7               | 4.14                            |
| หมายเหต           | :รายการที่มี ด                                                                                   | อกจันสีแดง หม                                                                  | ายถึงต้องบันที่                                       | าข้อมูล<br>ล้างข้อมูล บ้า                               | เพ็ก ออก                                                       |                      |                 |                                 |
|                   | สอมุล                                                                                            | 4.12                                                                           | นังสือแจ้งให้เริ่ม                                    | ทำงาน ใบสังชื่อ<br>ศำนวณศาปรีบ                          | 4.15 a                                                         | รวจรับงาน            | 4.16            | ne                              |

4.17ให้ดำเนินการปรับปรุงงรหัสงบประมาณทุกงวดเงินที่ต้องการเปลี่ยนแปลงให้เรียบร้อยตาม วิธีการในข้อ 4.11 – 4.16 แล้วจึงคลิกปุ่ม "ออก"

|   | ายละเ                     | เอียดงา                         | วดเงินงวด                                            | ิส<br>เฉขคุมส<br>ในที่เริ่มต้นสัญญา<br>จำนวนเงินตามส<br>สถานะส<br>ชาน | งวันที่ 30/0<br>สัญญา 620<br>ตั้งแต่ 01/0<br>สัญญา | 16/2562<br>724000007<br>17/2562 จนถึง <u>30/0</u><br>20<br>าสัฒญา/ PO แล้ว    | 17/2562 บันทึกวัน<br>30,000.00 บาท | เปิสัญญา ระยะเวลาคงเ | หลือ 20 รัน                     |     |
|---|---------------------------|---------------------------------|------------------------------------------------------|-----------------------------------------------------------------------|----------------------------------------------------|-------------------------------------------------------------------------------|------------------------------------|----------------------|---------------------------------|-----|
| 3 | รายกา<br>วิ์              | รที่ส่งม<br>ว้อรายกา            | อบของ<br>ารที่ส่งมอบ                                 | ทำป้ายหนังสือแ                                                        | จังผู้ชนะ ดุจด                                     | 19                                                                            |                                    |                      |                                 |     |
| 1 | งถานท์<br>ประเภท<br>ปแบบร | ไก่อสร้า<br>เการจ่าย<br>ระยะเวล | างหรือสถาน<br>จังหวัด<br>มเงิน : จ่ายด<br>ากำหนดส่งม | เทิติดดั้งหรือสถ<br>กรุงเทพมหานค<br>ามงวดเงินที่กำห<br>อบงาน ◯ จำง    | านที่ปฏิบัติง<br>ร<br>แด<br>เวนวัน                 | าน<br>∙ อำเภอ/เขต พฤ<br>⊛วันที่                                               | ุ่าไท ▼                            | ี่ ตำบล/แขวง สา:     | มเสนใน 🔻                        |     |
|   | งวด<br>เงิน               | งวด<br>งาน                      | ร้อยละ<br>ของการ<br>ส่งมอบ                           | กำหนด<br>ส่งมอบงาน                                                    | ช่าระเงิน<br>อัตรา<br>ร้อยละ                       | จ่านวนเงิน                                                                    | ห้กเงินส่วงหน้า                    | หักเงินประกันผลงาน   | จำนวนเงิน<br>คงเหลือที่ต้องจ่าย | - 8 |
|   | 1                         | 1                               | 50.00                                                | 15/07/2562                                                            | 50.00                                              | 100,000.00                                                                    |                                    |                      | 100,000.00                      | 4   |
|   | 2                         | 2                               | 50.00                                                | 30/07/2562                                                            | 50.00                                              | 100,000.00                                                                    |                                    |                      | 100,000.00                      | 1   |
|   |                           | รวม                             | 100.00                                               |                                                                       | 100.00                                             | 200,000.00                                                                    |                                    |                      | 200,000.00                      |     |
|   | หมาย                      | ยเหตุ:ร<br>วั<br>ค              | ายการที่มี ด<br>นที่กำหนดส่<br>เลิกที่ 🥏 เพื         | <mark>อกจันสีแดง</mark> หมา<br>งมอบงาน ให้ระบ<br>อบันทึกรายละเอื      | ยถึงต้องบันที<br>ปีเป็นพุทธศัก<br>ยดเพิ่มเติมงว    | กข้อมูล<br>ราชในรูปแบบ (ววดดปปปบ<br>ดงาน และงวดเงิน<br>ดูรายละเอียดข้อมูลงบปร | )<br>Den san                       |                      |                                 |     |
|   |                           |                                 | ข้อมูลง                                              | <u>บประมาณ</u> หนั                                                    | งสือแจ้งให้เริ่ม                                   | ท่างาน ใบสังข็อ<br>ดำนวณดำปรับ                                                | ส่งมอบงาน<br>กลับสู่หน่าหลัก       | 4.17 avit            | สารเป็กจ่าย                     |     |

#### 4.18 กดปุ่ม "ออก" เพื่อไปดำเนินการบริหารสัญญาต่อไป

|          | ลงวันที่<br>เลขคุมสัญญา<br>วันที่เริ่มต้นสัญญาดั่งแต่<br>จำนวนเงินตามสัญญา<br>สถานะสัญญา | 30/06/2562<br>620724000007<br>01/07/2562 จนถึง 30/07/2562 ปันทึกวันที่สัญญา<br>200,000.00 บาท<br>จัดทาสัญญา/ PO แล้ว | ระยะเวลาคงเหลือ 20 วัน |
|----------|------------------------------------------------------------------------------------------|----------------------------------------------------------------------------------------------------|------------------------|
| รายละเอื | <b>เียดงวดเงินงวดงาน</b>                                                                 |                                                                                                    |                        |
| รายการ   | ข้อมูลงบประมาณ                                                                           |                                                                                                    |                        |
| สาดับที่ |                                                                                          | รายการที่ส่งมอบ                                                                                                    | สานวนงวดเงิน           |
|          | <u>ช่อนคอบประปาก</u> ทบังสือแจ้ง                                                         | (พี่เริ่มท่างาน<br>ใบสั่งชื่อ<br>สำหวณตามไป คลับสหน่าหลัก                                                            | จัดท่านอกสารเปิกจ่าย   |

หากมีการตรวจรับงาน งวดงานที่ต้องการเปลี่ยนแปลงรหัสงบประมาณ ให้ดำเนินการยกเลิกการตรวจรับ ให้เรียบร้อยก่อนจึงไปดำเนินการตามข้อ 4.11 – 4.18 ได้